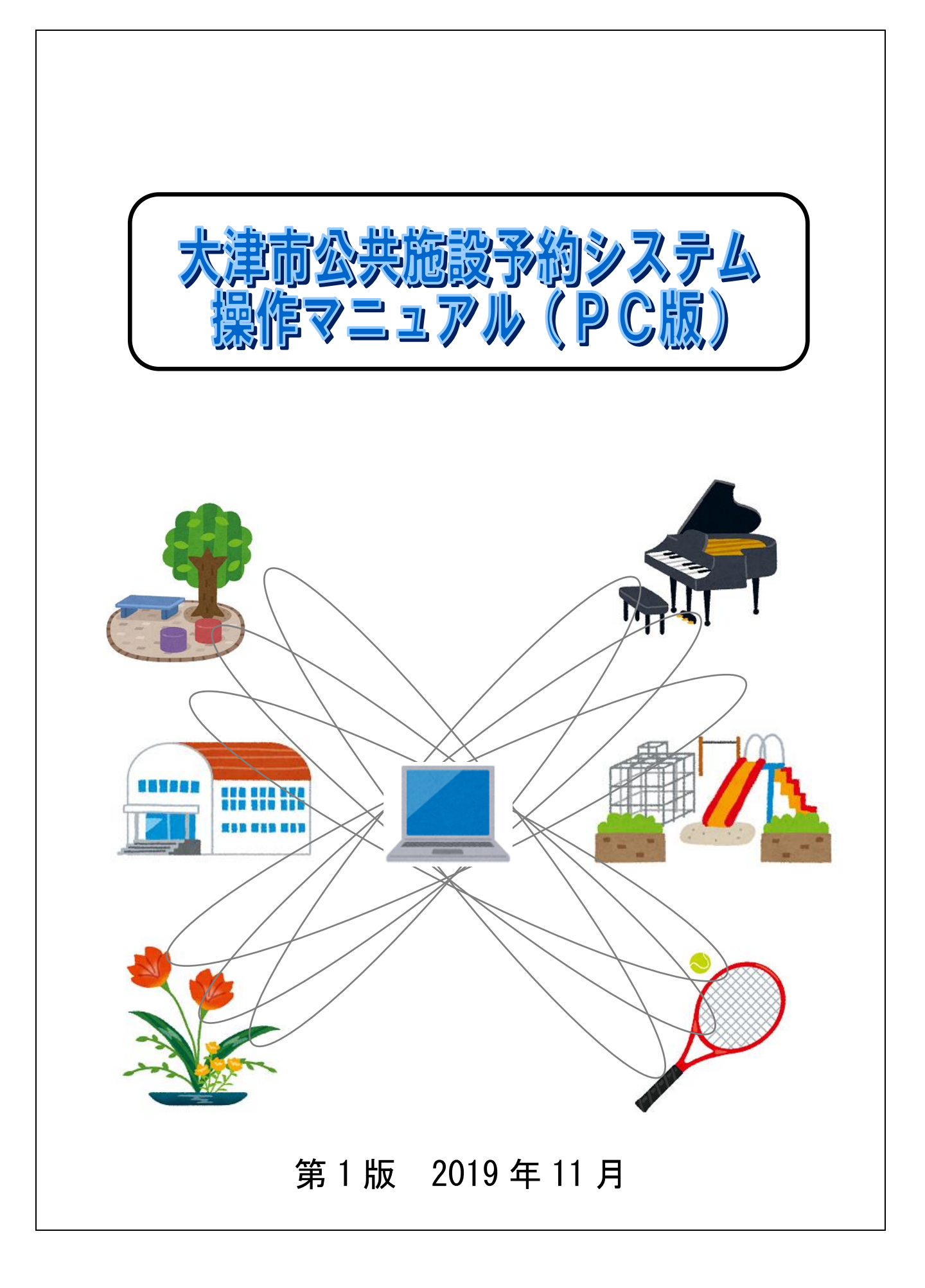

| 第1章 サービスの利用にあたって1                                                      |
|------------------------------------------------------------------------|
| 第2章 未登録の方向けのメニュー 2                                                     |
| 2.1 施設空き状況検索       3         2.1.1 施設空き状況検索(地域から)       3              |
| 2.1.2 施設空き状況検索(利用目的から)4<br>2.1.3 施設空き状況検索(複合検索)6<br>2.1.4 施設空き状況検索の終了7 |
| 第3章 予約申込~予約確認8                                                         |
| 3.1 予約の申込み                                                             |
| 3.1.1 お気に入り条件からの検索       10         3.1.1 お気に入り条件からの検索       10        |
| 3.1.2 地域からの検索                                                          |
| 3.1.3 利用日的からの検索                                                        |
| 3.1.5 予約申込                                                             |
| 3.2 予約の確認                                                              |
| 3.3 予約の取消                                                              |
| 第4章 利用者個別設定・変更22                                                       |
| 4.1 お気に入り 条件 22                                                        |
| 4.1.1 お気に入り検索設定23                                                      |
| 4.1.2 お気に入り条件を削除する26                                                   |
| 4.2 パスワード変更                                                            |
| 4.3 メールアドレス登録・変更                                                       |

## 第1章 サービスの利用にあたって

#### 【未登録の方向けのメニュー】

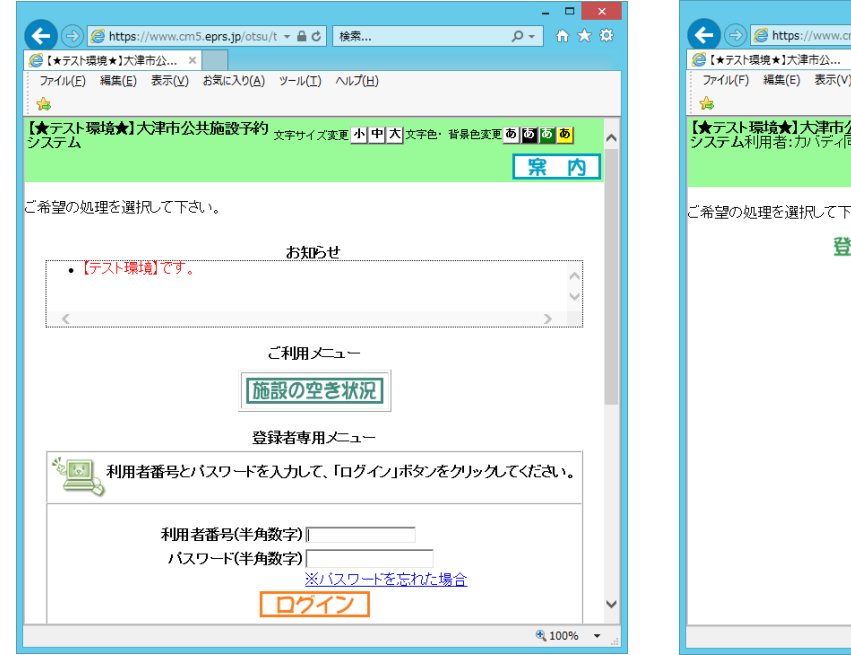

#### 【登録されている方の専用メニュー】

|                                            | _ 🗆 🗙                      |
|--------------------------------------------|----------------------------|
| 🗲 🔿 💋 https://www.cm5.eprs.jp/otsu/t 👻 🔒 🖒 | 検索 り - 合 ☆ 窓               |
|                                            |                            |
| ファイル(F) 編集(E) 表示(V) お気に入り(A) ツール(T)        | へ)レプ(H)                    |
| ✿                                          |                            |
| 【★テスト環境★】大津市公共施設予約 文字サイス                   | 変更 小 中 大 文字色・背景色変更 あ あ あ 🔗 |
| ノスノム利用者・リバノ利引好去線                           |                            |
|                                            |                            |
| ご希望の処理を選択して下さい                             |                            |
|                                            |                            |
| 登録されている方                                   | の専用メニュー                    |
|                                            |                            |
| 予約の目                                       | эi∆a                       |
|                                            |                            |
| 又約の                                        | 的资料                        |
|                                            |                            |
| 746.0                                      | 700 AT                     |
| 予約の                                        | 唯認                         |
|                                            |                            |
| 利用者個                                       | 別設定                        |
|                                            | _                          |
|                                            |                            |
|                                            |                            |
|                                            |                            |
|                                            |                            |
|                                            | ~                          |
|                                            | @ 100%                     |
|                                            | ₫ 100% ▼                   |

#### § 未登録の方向けのメニュー

#### ◎施設の空き状況

施設の空き状況の参照を行うことができます。

#### §登録されている方の専用メニュー

#### <u>◎予約の申込み</u>

施設の予約申込みを行うことができます。

#### ◎予約の取消

予約した施設の取り消しを行うことができます。

#### ◎予約の確認

予約内容の確認を行うことができます。

#### <u>◎利用者個別設定</u>

「お気に入り条件設定」「パスワード変更」「メールアドレスの登録・変更」を行うことができます。

# 第2章 未登録の方向けのメニュー

【画面】

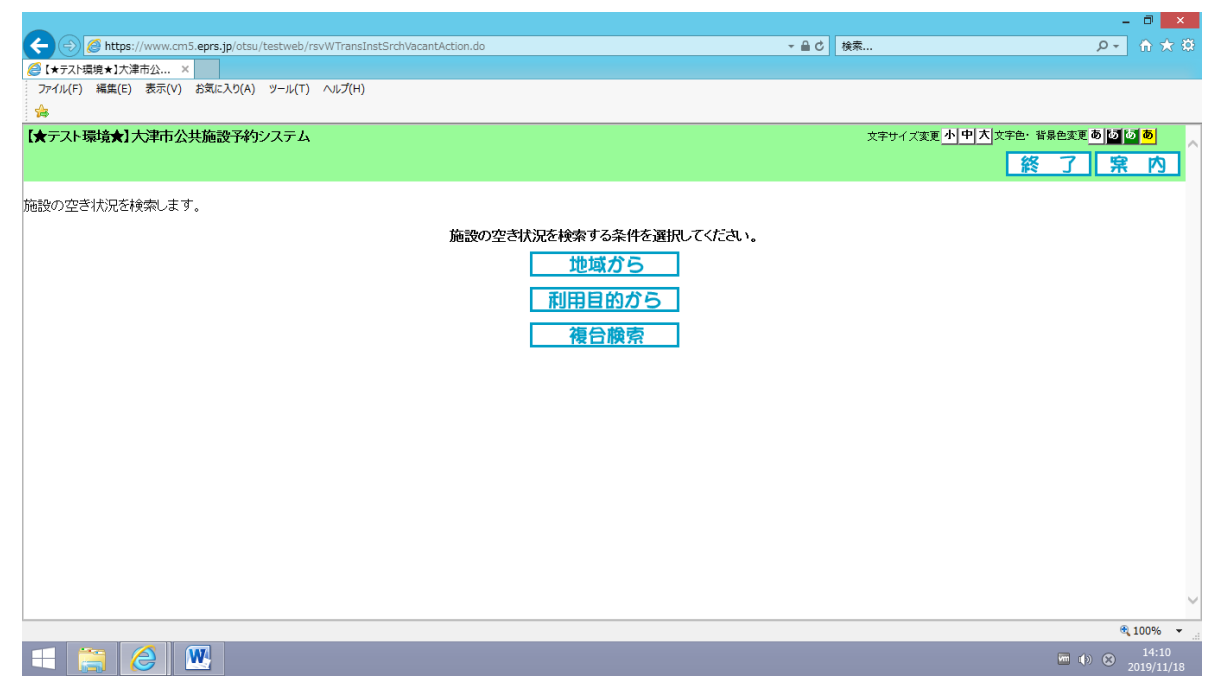

#### 

地域名から施設の空き状況を参照することができます。

#### <u> ◎利用目的から</u>

利用目的から施設の空き状況を参照することができます。

#### <u>◎複合検索</u>

利用目的、地域、館名、施設名、利用日などの条件を組み合わせて検索し、空き状況を参照することができます。

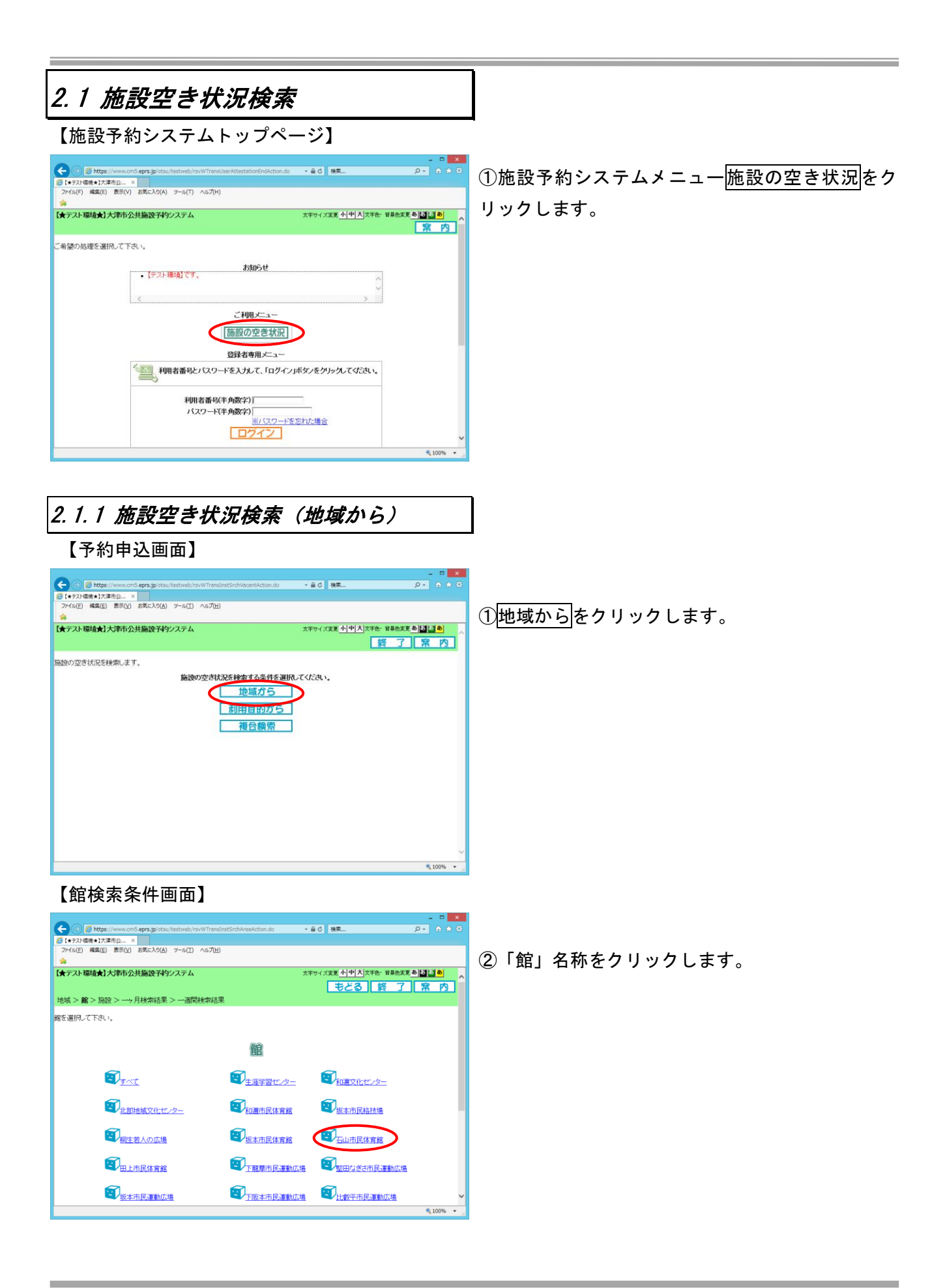

【施設選択画面】

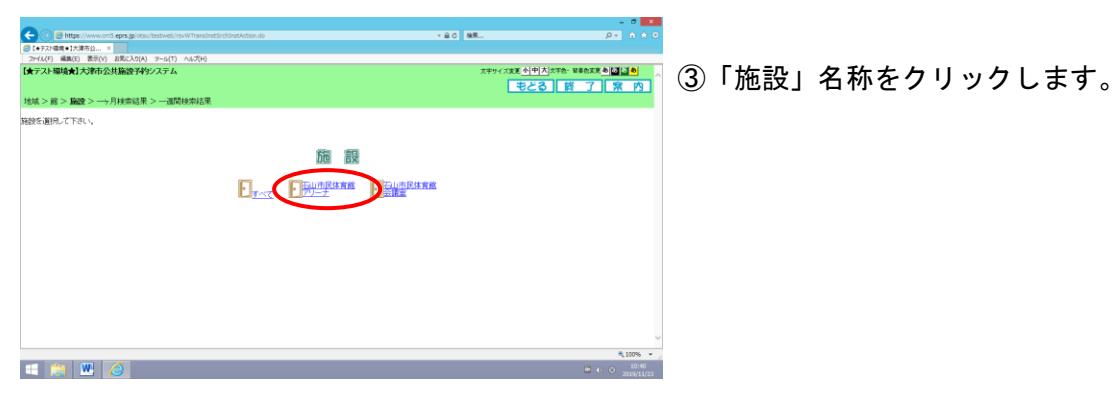

#### 【空き状況の検索画面(1か月)】

|                                   |            |          |          |          |      |                |          | - 5 ×               | (4).空き状況の詳細を確認したい日付のアイコンを |
|-----------------------------------|------------|----------|----------|----------|------|----------------|----------|---------------------|---------------------------|
| C 1+ 27 https://www.cmd.eprs.grot |            |          |          |          |      |                | * M C 88 |                     |                           |
| 2r-fA(F) 編集(E) 表示(V) お気に入り(A      | ) アール(T) へ | 1.J(H)   |          |          |      |                |          |                     | クリックトます                   |
| 【★テスト環境★】大津市公共施設予                 | タシステム      |          |          |          |      |                |          |                     | / / / / 06 / 0            |
| 地域>館>施設>→−−ヶ月検索結果                 | 艮> 一週間検    | 索結果      |          |          |      |                |          |                     |                           |
| 解読の空き状況です。 ―ヶ月の空き状                | 兄が確認できま    |          |          |          |      |                |          |                     | *初期表示は操作した月のカレンダが 表示。     |
|                                   |            |          |          | < 前施設    | 次施設  | ▶ 石山市民/<br>会議室 | 育館       |                     | - 前日 一前日八の空き出りたまート キオ     |
|                                   |            |          | 石山市原     | 体育施アリーナ  | 空き状況 |                |          | _                   | ・前月 →前月方の空さ仏沈を衣示します。      |
|                                   |            |          | ◀ 前 月    | 2019年12月 | 翌月▶  |                |          |                     |                           |
|                                   | BARB       | 月曜日      | 大曜日      | 水曜日      | 木曜日  | 金曜日            | 土曜日      | ▲一部空さ<br>★ 予約あり     | ・笠月 マ笠月方の空さ状況を衣示します。      |
|                                   | 18         | 2日<br>依  | 38       | 48<br>▲  | 58   | 6日             | 78<br>▲  | (許休館日<br>(保保守日      |                           |
|                                   | 88         | 9日<br>依  | 10日<br>× | 11日      | 12日  | 13日            | 14日      | <b>開一般開放</b><br>電用天 |                           |
|                                   | 15日        | 16日<br>依 | 17日      | 18日      | 19日  | 20日            | 21日      | 一受付期简外              | <空さ表示>                    |
|                                   | 22日        | 23日<br>依 | 24日      | 258      | 26日  | 27日            | 28日      |                     | •●:全施設に空きがあります。           |
|                                   | 29日<br>休   | 30日<br>休 | 31日<br>休 |          |      |                |          |                     | ・▲・一部協設に応告があります           |
|                                   |            |          |          |          |      |                |          | -                   | - ▲. 叩旭設に生さがめりより。         |
| - 🚆 🗶 🥝                           |            |          |          |          |      |                |          | 10:42<br>2019/11/23 | ・×:全施設予約で埋まっています。         |
|                                   |            |          |          |          |      |                |          |                     |                           |
|                                   |            |          |          |          |      |                |          |                     |                           |
|                                   |            |          |          |          |      |                |          |                     | - 伊 - 伊 - 中               |
|                                   |            |          |          |          |      |                |          |                     |                           |
|                                   |            |          |          |          |      |                |          |                     |                           |
|                                   |            |          |          |          |      |                |          |                     | • 一 :                     |
|                                   |            |          |          |          |      |                |          |                     |                           |

. . ....

-----

.

#### 【施設空き状況画面(時間帯貸し)】

|                          |             |         |       |        |          |       |       |          | _                   |                            |
|--------------------------|-------------|---------|-------|--------|----------|-------|-------|----------|---------------------|----------------------------|
| Test test                |             |         |       |        |          |       |       | * # C 88 |                     | • • • • • •                |
| ファイル(F) 編集(E) 表示(V) お気に入 | 0(A) ブール(T) | ~LJ(H)  |       |        |          |       |       |          |                     |                            |
| 【★テスト環境★】大津市公共施設         | 予約システム      |         |       |        |          |       |       |          | 文字サイズ変更小中大文部        | P色- 聖景色変更 <u>ある。 ある。 人</u> |
|                          |             |         |       |        |          |       |       |          | もとる                 | 終了席内                       |
| 地域>館>施設>一ヶ月検索部           | 調一く果ま       | 聯繫索結果   |       |        |          |       |       |          |                     |                            |
| 施設の空き状況です。               |             |         |       |        |          |       |       |          |                     |                            |
|                          |             |         |       | -1 MIS | 2 2758   | てしま   | 民体育館  |          |                     |                            |
|                          |             |         |       | 11101  | - Madeo  |       |       |          |                     |                            |
|                          |             |         | 7     | 日山市民体育 | 10アリーナ 空 | 含状況   |       |          | 90 775              |                            |
|                          | 201046      | 12月4日   | 12月5日 | 12月6日  | 12月7日    | 12月8日 | 12月9日 | 12月10日   | 宿 予約あり              |                            |
|                          | 2010-1      | 水曜日     | 木페日   | 金曜日    | 1948     | BNE   | ЛИН   | 火曜日      | ()(休館日              |                            |
|                          | 午前          | 滔       | 오     | 酒      | 盾        | 盾     | 781   | 盾        | 保守日                 |                            |
|                          | 午後          | 窒       | 済     | 空      | 뽀        | 塑     | 318   | 済        | <b>100</b> -8959100 |                            |
|                          | 夜間          | 済       | 済     | 済      | 済        | 2     | [9K]  | 済        | 雨天                  |                            |
|                          |             |         | л     |        |          | _     |       |          | 211A0607            |                            |
|                          |             |         | 38 99 |        |          |       |       |          |                     |                            |
|                          | 10          | 19      | 제 전   | 10 2 2 | 2 13 14  |       |       |          |                     |                            |
|                          | 予約をされ       | る方は ログイ |       | Satur. |          |       |       |          |                     |                            |
|                          |             |         |       |        |          |       |       |          |                     | ×                          |
| 💷 🛀 🙀 🔼                  |             |         |       |        |          |       |       |          |                     | E 40 0 10:40               |
|                          |             |         |       |        |          |       |       |          |                     | 2019/11/23                 |

#### 【利用目的分類検索条件画面】

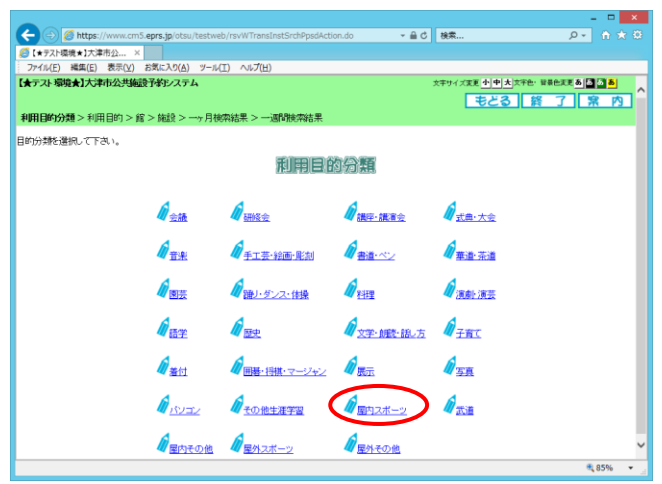

②「利用目的分類」をクリックします⇒利用目的が絞りこまれます。

### 【利用目的検索条件画面】

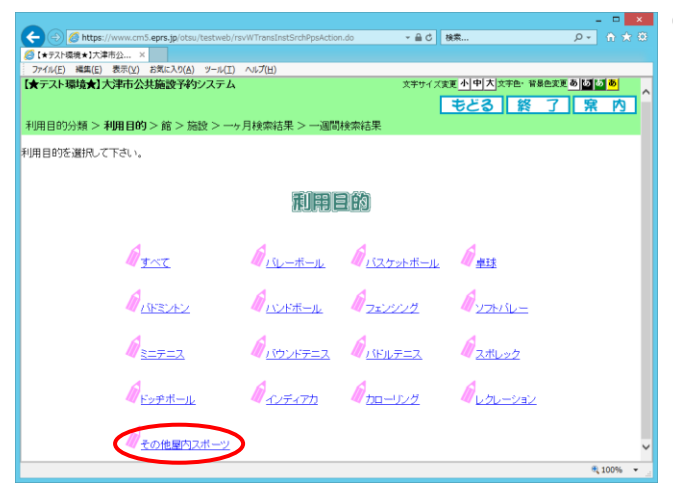

③「利用目的」をクリックします。 → *2.1.1の【館検索条件画面】へ* 

### 2.1.3 施設空き状況検索(複合検索)

#### 【予約申し込み画面】

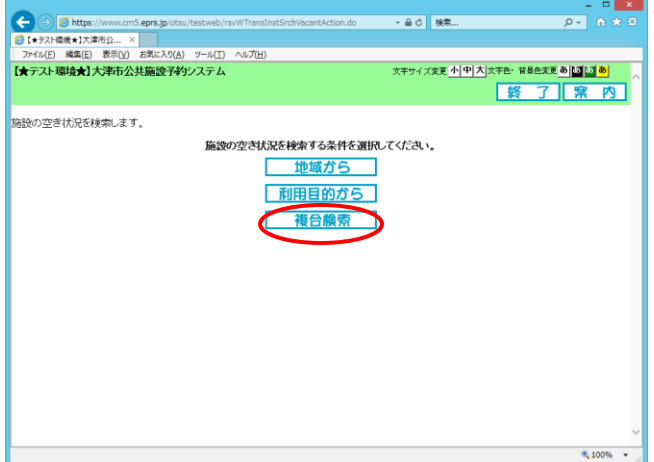

【複合検索条件画面】

|              |                                           |                                                            | - • ×         |  |  |  |  |  |  |  |  |  |
|--------------|-------------------------------------------|------------------------------------------------------------|---------------|--|--|--|--|--|--|--|--|--|
|              | tps://www.cm5.eprs                        | .jp/otsu/testweb/rsvWTransInstSrchMultipleActic マ 🔒 🖒 🛛 検索 | <u>₽-</u> ⋔★恕 |  |  |  |  |  |  |  |  |  |
| 【★テスト環境★】    | 大津市公 ×                                    | a The deal and a standard and a second standard a          |               |  |  |  |  |  |  |  |  |  |
| ファイル(E) 編集   | (E) 表示(⊻) お気(                             | こ入り( <u>A</u> ) ジール(I) ヘルプ( <u>H</u> )                     |               |  |  |  |  |  |  |  |  |  |
| - <b>5</b> 8 |                                           |                                                            |               |  |  |  |  |  |  |  |  |  |
| 【★テスト環境】     | 1)大津市公共施                                  | 設予約システム 文字サイズ変更 <u>小 中 ス </u> 文字色・音景色変更                    |               |  |  |  |  |  |  |  |  |  |
|              |                                           | もどる 終了                                                     | <u> </u>      |  |  |  |  |  |  |  |  |  |
| 複合検索条件       | >一週間検索結                                   | 果                                                          |               |  |  |  |  |  |  |  |  |  |
| がけいかおくもいてお   | ***                                       | 冬休 小 赤 玉 ・ ア き 主 オ                                         |               |  |  |  |  |  |  |  |  |  |
| 加設空きれたで      | ヤ実治(し)まり。ヤ実治()                            | 〒170変更もCさます。                                               |               |  |  |  |  |  |  |  |  |  |
|              |                                           |                                                            |               |  |  |  |  |  |  |  |  |  |
| 検索条件         |                                           |                                                            |               |  |  |  |  |  |  |  |  |  |
|              | <b>地域 並 域</b><br>すべて                      |                                                            |               |  |  |  |  |  |  |  |  |  |
|              | 利用目的分類 利用目的分類 すべて                         |                                                            |               |  |  |  |  |  |  |  |  |  |
|              |                                           |                                                            |               |  |  |  |  |  |  |  |  |  |
|              | 館 100-100-100-100-100-100-100-100-100-100 |                                                            |               |  |  |  |  |  |  |  |  |  |
|              |                                           |                                                            |               |  |  |  |  |  |  |  |  |  |
|              | 年月日                                       | 2019 ~年 11 ~月 25 ~日                                        |               |  |  |  |  |  |  |  |  |  |
|              | 曜日指定                                      | □月8曜日 □火8曜日 □水8曜日 □太8曜日 □土6曜日 □日6曜日 □祝日                    |               |  |  |  |  |  |  |  |  |  |
|              |                                           | 検索開始し」セット                                                  | ~             |  |  |  |  |  |  |  |  |  |
|              |                                           |                                                            | 100% +        |  |  |  |  |  |  |  |  |  |

②各項目の検索条件を入力します。

※「館」は必す選択してください。

#### 参考

- 2.1.1 施設空き状況検索(地域から)
- 2.1.2 施設空き状況検索(利用目的から)

③検索開始をクリックします。

#### 【施設空き状況画面(時間帯貸し)】

|              |              |                        |                     |                |                  |               |               |               | - D ×                        | ④検索結果が表示されます。                                           |
|--------------|--------------|------------------------|---------------------|----------------|------------------|---------------|---------------|---------------|------------------------------|---------------------------------------------------------|
| $\epsilon$   | ) 👩 https:/  | /www.cm5.epr           | s.jp/otsu/testwe    | eb/rsvWGetInst | SrchInfAction.do | 3             | → 畠 ピ 検索      |               |                              |                                                         |
| 💋 [*77       | ト環境★】大津      | 淸公 ×                   |                     |                |                  |               |               |               |                              | ⇒ 空 /イコン:空さ時間                                           |
| 77416        | ) 編集(E)      | 表示(⊻) お気               | に入り( <u>A</u> ) ツール | (王) ヘルプ(日)     |                  |               |               |               |                              |                                                         |
| <b>[★</b> テス | ・環境★】プ       | (津市公共施                 | 設予約システ              | 4              |                  |               | 文字サイズ変更       | り中大 文字自<br>さる | ▶ 音暴色突更 <b>あばばあ</b><br>終了、案内 | 済アイコン: 予約済み<br>                                         |
| 複合模?         | でです。- < 1)系行 | 一週同校索和                 | 保                   |                |                  |               |               |               |                              |                                                         |
| 施設の空         | き状況です        | ۲.                     |                     |                |                  |               |               |               |                              | × アイコン:受付期間外                                            |
|              |              |                        |                     |                |                  | 次施設 🕨         |               |               |                              |                                                         |
|              |              |                        | 3                   | 山市民体育          | 館アリーナ 空          | き状況           |               |               | 空空 空き                        | <ul> <li>前月 : 前月の 1 日の空き状況表示する</li> </ul>               |
|              | 2019年        | 11月25日<br>月曜日          | 11月26日<br>火曜日       | 11月27日<br>水曜日  | 11月28日<br>木曜日    | 11月29日<br>金曜日 | 11月30日<br>土曜日 | 12月1日<br>日曜日  | 済予約あり                        | <ul> <li>前週 :1 週間前の空き状況を表示する</li> </ul>                 |
|              | 午前           | 承                      | 済                   | 空              | 空                | 済             | 済             | 済             | 保守日                          | • 翌週 : 翌週の空き状況を表示する                                     |
|              | 午後           | <b>S</b> M             | 空                   | 済              | 空                | 空             | 空             | 空             | 一般開放                         | <ul> <li>翌日</li> <li>翌日</li> <li>日の空き状況を表示する</li> </ul> |
|              | 夜間           | <u>s</u> k             | 済                   | 済              | 済                | 空             | 空             | 空             | ▲ 耐大<br>× 受付期間外              |                                                         |
|              |              |                        |                     |                |                  |               |               |               | 時間外                          |                                                         |
|              | ◀前           | 目【前                    | 週 뀦                 |                | 3 ₿ ▶            |               |               |               |                              |                                                         |
|              | 予約をされ        | いる方は <mark>ログ</mark> ~ | <u>こ</u> を行ってくた     | こさい。           |                  |               |               |               |                              |                                                         |
|              |              |                        |                     |                |                  |               |               |               | € 100% × _                   |                                                         |

①. 複合検索をクリックします。

|              |                    |                              |                              |                           |                  | (      |           |           |                               |                    |
|--------------|--------------------|------------------------------|------------------------------|---------------------------|------------------|--------|-----------|-----------|-------------------------------|--------------------|
| 2. i         | . 4                | 施記                           | <i>全空</i> さ                  | き状え                       | 況検               | 索の     | 終了        | •         |                               | ]                  |
| 【挤           | 1設2                | 空き                           | 犬況回                          | 画面                        | (時間              | 帯貸     | し)】       |           |                               |                    |
| <            | )                  | /www.cm5. <b>epr</b><br>市公 × | <b>s.jp</b> /otsu/testw      | eb/rsvWGetInst            | SrchInfAction.do | 2      | ▼ 畠 ぴ 検索. |           | - □ <mark>×</mark><br>2 * ☆ ☆ | ①終了をクリックします。       |
|              | :) 編集(E)<br>-環境★】大 | 表示(⊻) 5気<br><b>以津市公共施</b>    | に入り( <u>A)</u> ツール<br>設予約システ | ル(I) ヘルプ(H)<br>F <b>ム</b> |                  | :      |           | トートス文字目   |                               | *はどろをクリックすると前画面に戻り |
| 複合検知<br>施設の空 | 教条件 > -<br>き状況です   | 一週間検索結<br>-<br>-             | 課                            |                           |                  |        |           |           |                               | ます。                |
|              |                    |                              |                              | < 前施設                     | <b>》 次施</b> 部    |        | 民体育館      |           | _                             |                    |
|              | 2010年              | 11月25日                       | 11月26日                       | 6山市氏体育)<br>11月27日         | EFリーナ空<br>11月28日 | 11月29日 | 11月30日    | 12月1日     | <u>空</u> 空き<br><b> 溶</b> 予約あり |                    |
|              | 生前                 | 月曜日                          | 火曜日                          | 水曜日                       | 木曜日              | 金曜日    | 土曜日<br>湾  | 888<br>33 | () 休館日                        |                    |
|              | 午後                 | 2m                           | 70                           | 宮                         | - <u>-</u>       |        |           | 70        |                               |                    |
|              | 夜間                 | Call                         | 済                            | 済                         | 溶                |        | <u>~</u>  | <u>2</u>  | 雨天                            |                    |
|              | 12(10)             | P41/                         | <i>(</i> A                   | (8                        | 'A               |        | <b>±</b>  | ×         | ★ 受付期間外<br>時間外                |                    |
|              | ┫前                 | 目◀前                          | 週翌                           | 週▶ 2                      |                  |        |           |           | - 3 (m/s )                    |                    |
|              | 予約をされ              | aる方は <mark>ログ</mark> ィ       | [_を行ってく:                     | ださい。                      |                  |        |           |           |                               |                    |
|              |                    |                              |                              |                           |                  |        |           |           | 🔍 100% 👻 🔄                    |                    |

#### 【認証画面】

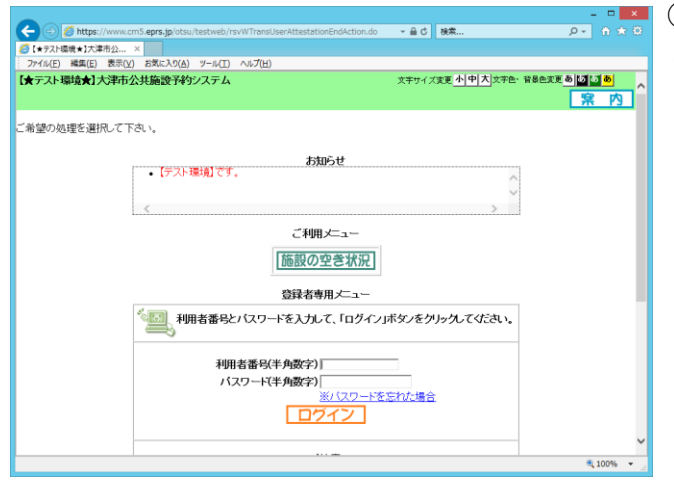

(2)「施設予約システムメインメニュー」画面にもどります。

## 第3章 予約申込~予約確認

【予約申込画面】

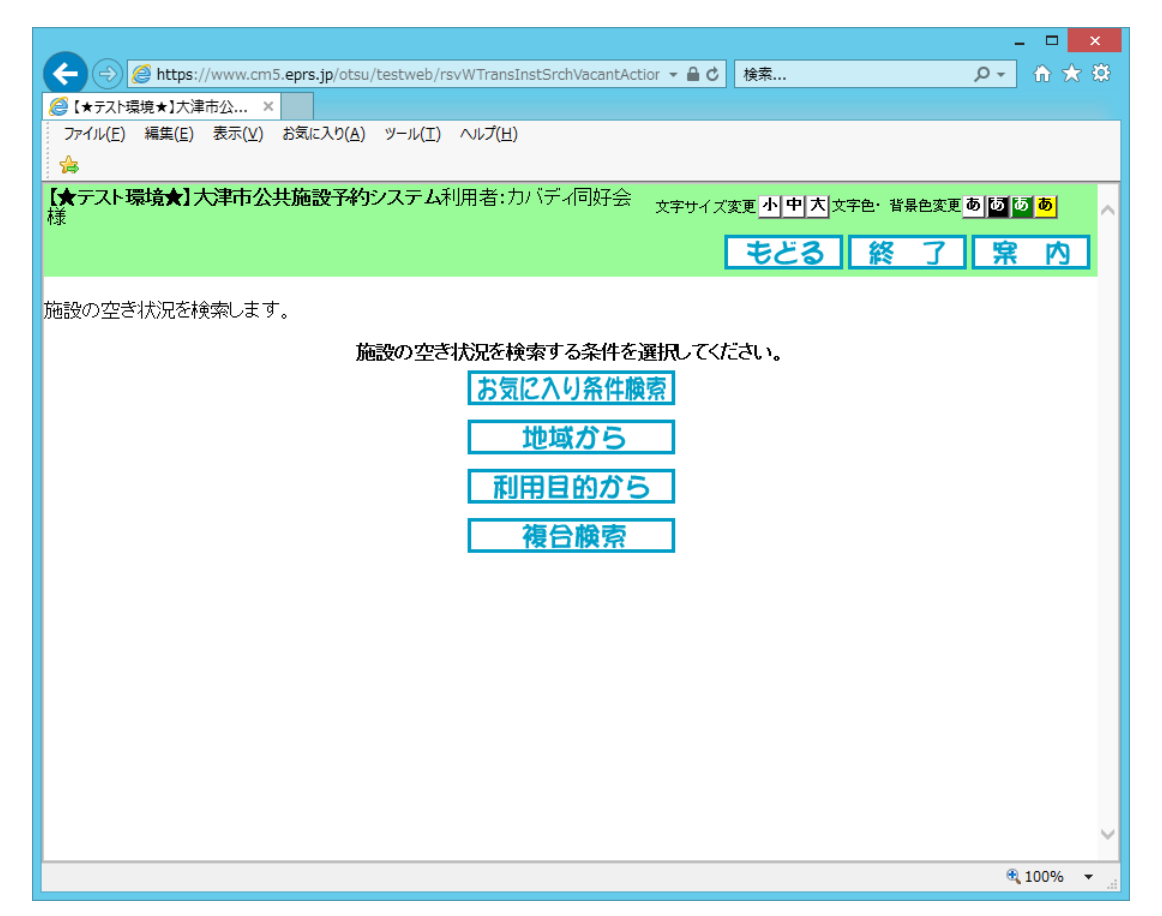

#### ◎お気に入り条件検索

あらかじめ登録したよく利用する「お気に入り」施設の検索を行い、予約の申込みを行います。利用 する施設が決まっている場合に便利です。

#### 

施設の検索を行い、予約の申込みを行います。

#### <u>◎利用目的から</u>

特定の利用目的から施設の検索を行い、予約の申込みを行います。

#### <u> ◎複合検索</u>

利用目的、館、利用日をまとめて設定して空き状況を検索し、予約の申込みを行います。

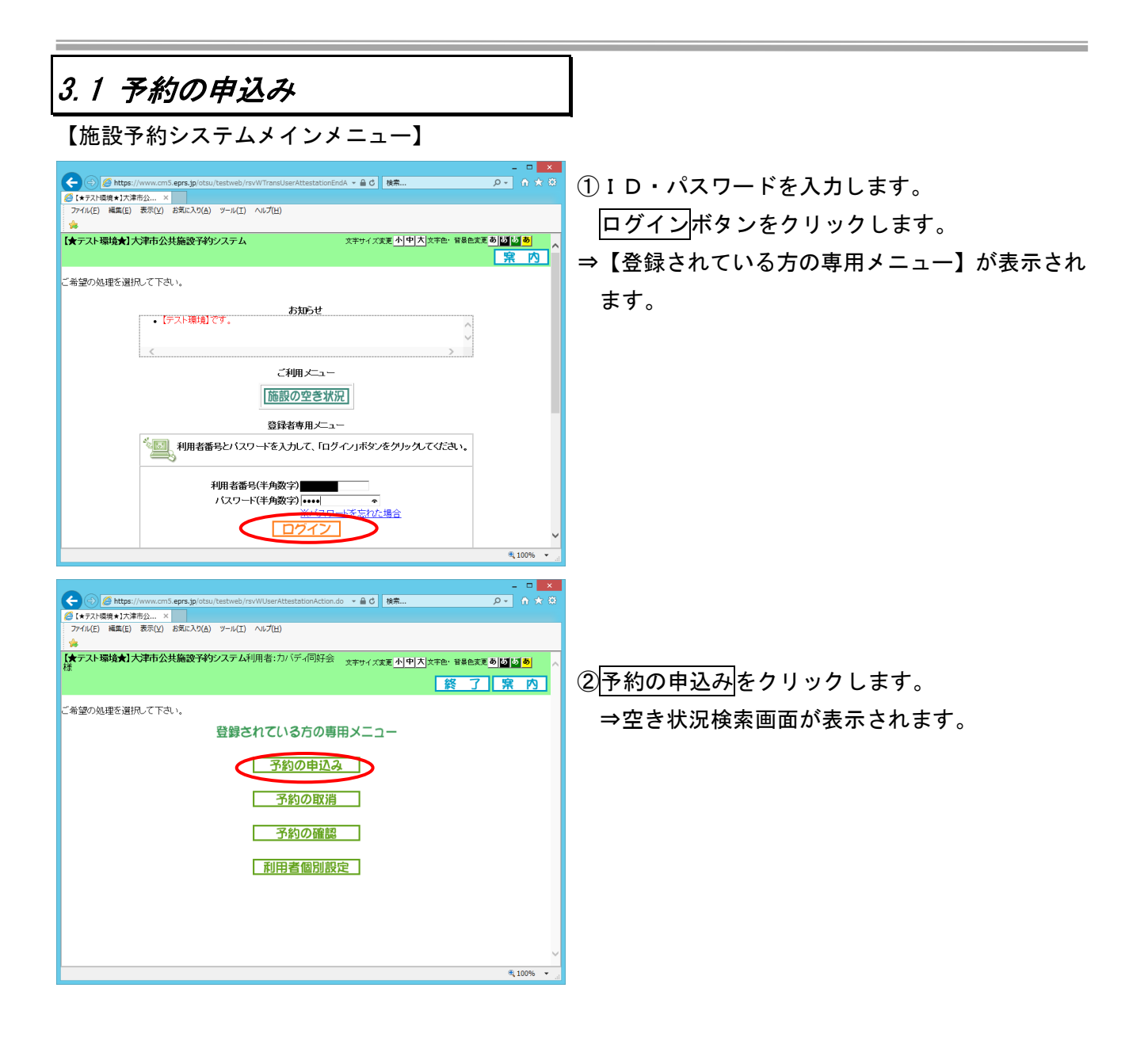

### 3.1.1 お気に入り条件からの検索

#### 【予約申込画面】

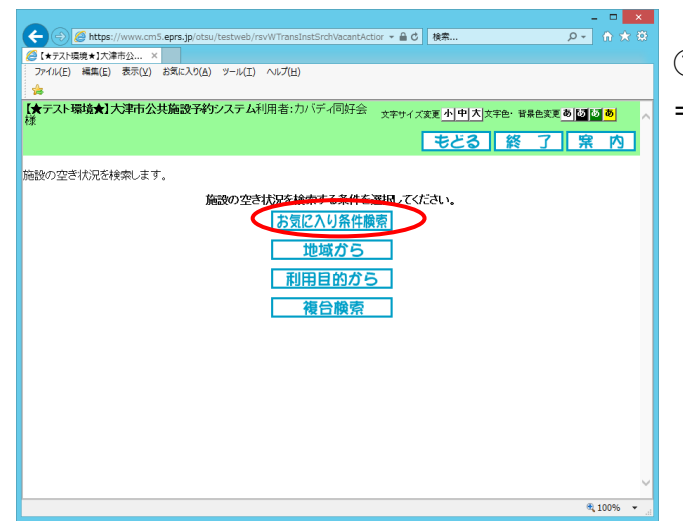

① お気に入り条件検索をクリックします。

⇒あらかじめ設定された「お気に入り条件」一覧が 表示されます。

参考

4.1.1 お気に入り条件設定

【お気に入り条件画面】

| 🔁 🔿 🏉 https                                |                  |                                                          |                       |                 |         |            |     |  |  |  |  |  |
|--------------------------------------------|------------------|----------------------------------------------------------|-----------------------|-----------------|---------|------------|-----|--|--|--|--|--|
|                                            | s://www.cm5.eprs | .jp/otsu/testweb/rsvWTransInstSrchFavor                  | iteActik 👻 🔒 🖒 🏘      | ŧ               |         | <i>р</i> - |     |  |  |  |  |  |
| 【★テスト環境★】大                                 | ;津市公 ×           |                                                          |                       |                 |         |            |     |  |  |  |  |  |
| Pイル(E) 編集(E                                | .) 表示(⊻) お気に     | :入り( <u>A</u> ) ツール( <u>T</u> ) ヘルプ( <u>H</u> )          |                       |                 |         |            |     |  |  |  |  |  |
|                                            |                  |                                                          |                       |                 |         |            |     |  |  |  |  |  |
| テスト環境★】                                    | 大津市公共施           | <b>没予約システム</b> 利用者:カバディ同好                                | 会文字サイズ変更              | <u> 위 申 치</u> 호 | 宇色・背景色調 | 更あある       | ð   |  |  |  |  |  |
|                                            |                  |                                                          | x1 #                  | 23              | 终 7     |            | 内   |  |  |  |  |  |
| ECTU-N                                     | () 田田市会社(中国)     |                                                          |                       |                 | L 24    |            | r 3 |  |  |  |  |  |
| <u>жис</u> ду / –                          | 通用快救和木           | > 1711日40年88 > 丁が 950 1                                  |                       |                 |         |            |     |  |  |  |  |  |
| に入りの条件                                     | で施設の空き状          | 況を検索します。                                                 |                       |                 |         |            |     |  |  |  |  |  |
|                                            | お気に入りの           | 条件をひとつ選択して 利用日 曜日:                                       | を設定1.40素間が7           | ドタッを押           | て下さい    |            |     |  |  |  |  |  |
| お気に入りの条件をひとつ選択して、利用日、曜日を設定し検索開始ホタンを押して下さい。 |                  |                                                          |                       |                 |         |            |     |  |  |  |  |  |
| 子約応気に入り条件                                  |                  |                                                          |                       |                 |         |            |     |  |  |  |  |  |
| 運択る                                        | お気に入り名           | 利用目的                                                     | 館                     | 施設              | 利用人数    | 催し物名       |     |  |  |  |  |  |
| ( • )·                                     | つものカバディ          | 屋内スポーツ その他屋内スポーツ                                         | 石山市民体育館               | アリーナ            | 20人     | カバディ       |     |  |  |  |  |  |
| 0 北                                        | 部で練習試合           | 屋内スポーツ その他屋内スポーツ                                         | 坂本市民体育館               | アリーナ            | 40人     | カバディ       |     |  |  |  |  |  |
|                                            |                  |                                                          |                       |                 |         |            |     |  |  |  |  |  |
|                                            |                  | 検索条件                                                     |                       |                 |         | _          |     |  |  |  |  |  |
|                                            | /                |                                                          |                       |                 |         |            |     |  |  |  |  |  |
| [                                          | 検索開始日            | 2019 ~年 11 ~月 25 ~日                                      |                       |                 |         |            |     |  |  |  |  |  |
|                                            | 検索開始日<br>曜日指定    | 2019 ~年11 ~月 25 ~日<br>□月曜日 □ 火曜日 □ 水曜日 □ 木晴              | 88 🗆 金曜8 🗆 土          | EE □ 81         | 曜日 □祝日  |            |     |  |  |  |  |  |
| [                                          | 検索開始日<br>曜日指定    | 2019 ~年 11 ~月 25 ~日<br>□月曜日 □ 火曜日 □ 水曜日 □ 木晴             | ŧ8 □ 金曜8 □ 土          | 828 □ 81        | 曜日 □祝日  |            |     |  |  |  |  |  |
|                                            | 検索開始日<br>曜日指定    | 2019 ~ 年[11 ~ 月(5 ~ 日)<br>- 月曜日 - 火曜日 - 水曜日 - 木曜<br>協客開始 |                       | 1288 □ 81       | 曜日 □祝日  |            |     |  |  |  |  |  |
| [                                          | 検索開始日<br>曜日指定    | 2019 ¥年11 ▼月 5 ▼日<br>月曜日 □火曜日 □水曜日 □木曜<br>酸烹開造           | 記 □金曜日 □土<br>- リセット   | 828 □ 8 1       | ₩ = :28 |            |     |  |  |  |  |  |
| [                                          | 検索開始日<br>曜日指定    | 2019 V年11 V月 5 V日<br>1月曜日 : 八8曜日 : 六8曜日 : 六8曜            | 記 □ 金曜日 □ 土<br>- リセット | 128 - 81        | 曜日 □祝日  |            |     |  |  |  |  |  |
| [                                          | 検索開始日<br>曜日指定    | 2019 V年111 V月 (1) V日<br>- 月曜日 - 大曜日 - 小端目 - 小端<br>- 旅売開出 | 記 □金曜日 □土<br>         | B¥⊟             | 曜日 □ 祝日 |            |     |  |  |  |  |  |

② お気に入り条件を選択し、検索開始日を変えて 検索開始をクリックします。

⇒検索した条件で「空き状況」が表示されます。

→ 3.1.5 予約申込へ

### 3.1.2 地域からの検索

#### 【予約申込画面】

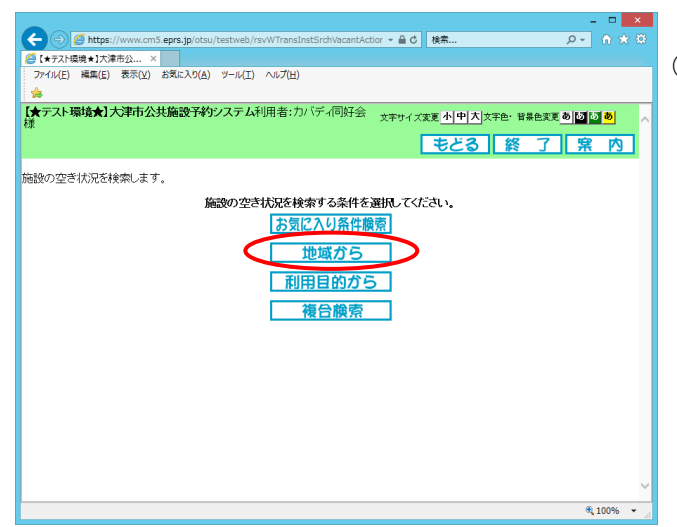

① 地域からをクリックします。
 ⇒あらかじめ利用登録した館が表示されます。

#### 【館検索条件画面】

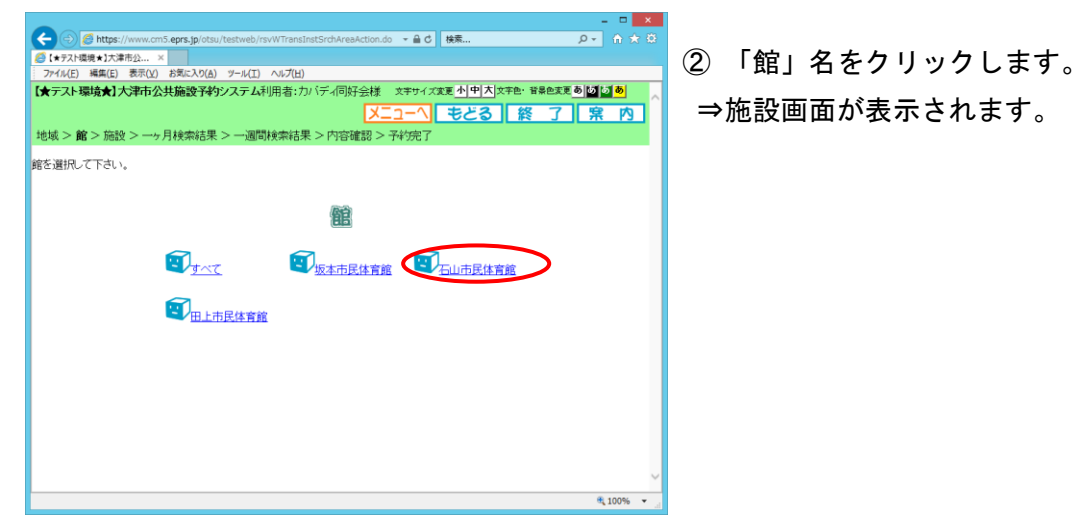

#### 【施設画面】

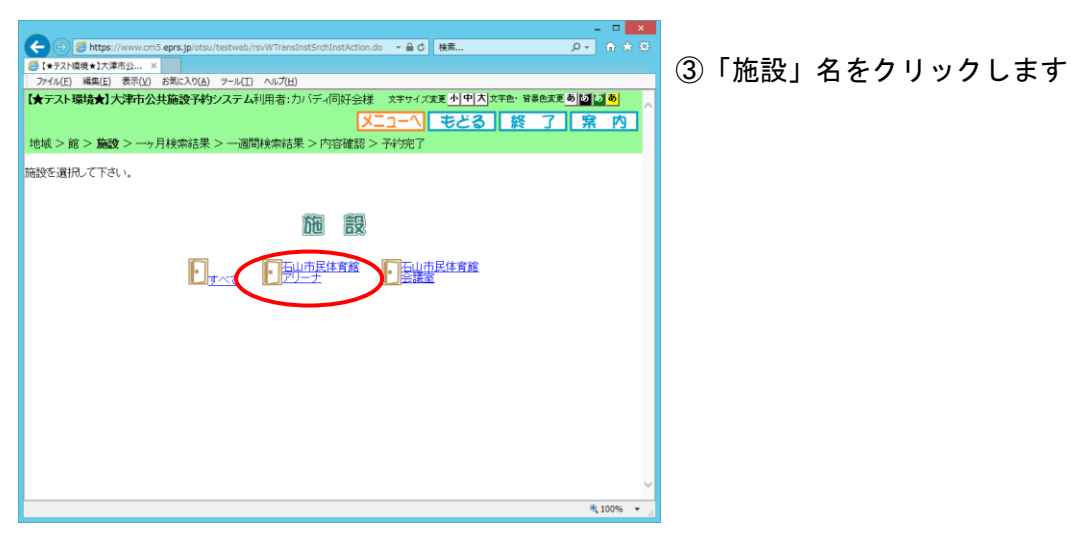

#### 【空き状況検索結果画面(1ヶ月)】

| 🕞 💮 🥭 https://www.cm5.eprs.jp/otsu/testweb/rsvWInstSrchVacantBackAction.do マ 🔒 🖒   検索 🔎 | • A 🛪 🛱   |  |  |  |  |  |  |  |  |  |  |  |  |
|-----------------------------------------------------------------------------------------|-----------|--|--|--|--|--|--|--|--|--|--|--|--|
|                                                                                         |           |  |  |  |  |  |  |  |  |  |  |  |  |
| ファイル(E) 編集(E) 表示(Y) お気に入り(A) ソール(I) ヘルプ(H)                                              |           |  |  |  |  |  |  |  |  |  |  |  |  |
| 【★テスト環境★】大津市公共施設予約システム利用者:カバディ同好会様 文字サイズ変更小中大 文字色・音楽色変更 あ                               | × ه ه     |  |  |  |  |  |  |  |  |  |  |  |  |
| メニューヘ もどる 終 了 !                                                                         | <b>余内</b> |  |  |  |  |  |  |  |  |  |  |  |  |
| 地域 > 館 > 施設 > 一ヶ月検索結果 > 一週間検索結果 > 内容確認 > 予約完了                                           |           |  |  |  |  |  |  |  |  |  |  |  |  |
|                                                                                         | _         |  |  |  |  |  |  |  |  |  |  |  |  |
| 施設の空き状況です。一ヶ月の空き状況が確認できます。                                                              |           |  |  |  |  |  |  |  |  |  |  |  |  |
|                                                                                         |           |  |  |  |  |  |  |  |  |  |  |  |  |
| 「                                                                                       |           |  |  |  |  |  |  |  |  |  |  |  |  |
|                                                                                         |           |  |  |  |  |  |  |  |  |  |  |  |  |
| 石山市民体育館アリーナ 空き状況                                                                        |           |  |  |  |  |  |  |  |  |  |  |  |  |
| ▲前月 <sup>2019年11月</sup> 翌月▶                                                             |           |  |  |  |  |  |  |  |  |  |  |  |  |
|                                                                                         | 空 e<br>あり |  |  |  |  |  |  |  |  |  |  |  |  |
| 1日 2日 休鮮                                                                                | 38        |  |  |  |  |  |  |  |  |  |  |  |  |
|                                                                                         | 18        |  |  |  |  |  |  |  |  |  |  |  |  |
| 3日 4日 5日 6日 7日 8日 9日 開一般                                                                | 閒放        |  |  |  |  |  |  |  |  |  |  |  |  |
|                                                                                         |           |  |  |  |  |  |  |  |  |  |  |  |  |
| 10日 11日 12日 13日 14日 15日 16日 一受付                                                         | 期間外       |  |  |  |  |  |  |  |  |  |  |  |  |
|                                                                                         |           |  |  |  |  |  |  |  |  |  |  |  |  |
| <u>17日</u> 18日 19日 20日 21日 22日 23日                                                      |           |  |  |  |  |  |  |  |  |  |  |  |  |
| - m 🔺 🔺 🔺 🗙                                                                             |           |  |  |  |  |  |  |  |  |  |  |  |  |
| 248 258 268 278 288 298 308                                                             |           |  |  |  |  |  |  |  |  |  |  |  |  |
|                                                                                         |           |  |  |  |  |  |  |  |  |  |  |  |  |
|                                                                                         | ~         |  |  |  |  |  |  |  |  |  |  |  |  |

#### 【施設空き状況画面】

④. 空き状況の詳細を確認したい日付のアイコンを クリックします。

- \*初期表示は操作した月のカレンダが表示。
- ・前月 ⇒前月分の空き状況を表示します。
- ・翌月 ⇒翌月分の空き状況を表示します。

<空き表示>

- ●: 全施設に空きがあります。
- ▲:一部施設に空きがあります。
- ・×:全施設予約で埋まっています。
- ・休:休館日
- ・保:保守日
- •-:受付期間外

⑤「施設の空き状況」が表示されます。

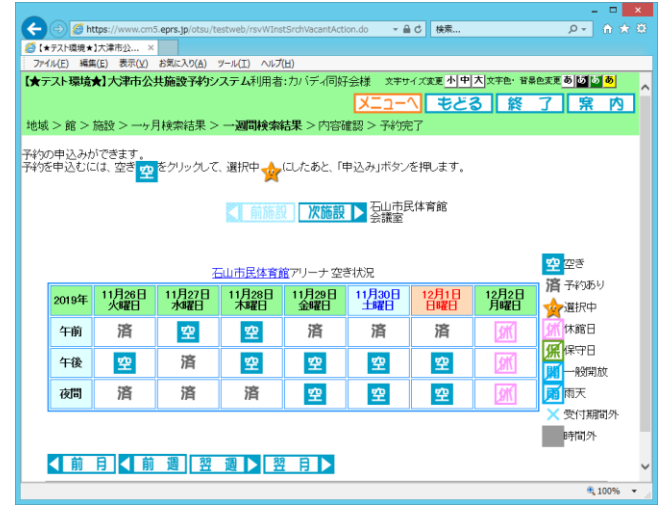

#### → 3.1.5 予約申込へ

### 3.1.3 利用目的からの検索

#### 【予約申込画面】

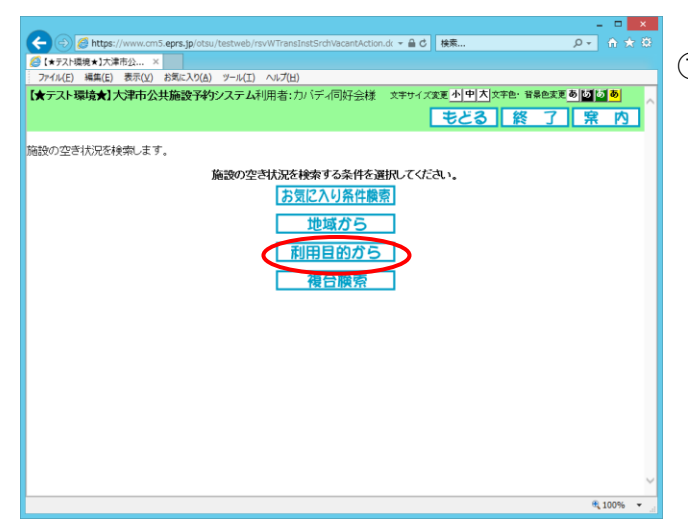

① 利用目的からをクリックします。
 ⇒利用目的分類名が表示されます。

【利用目的分類検索条件画面】

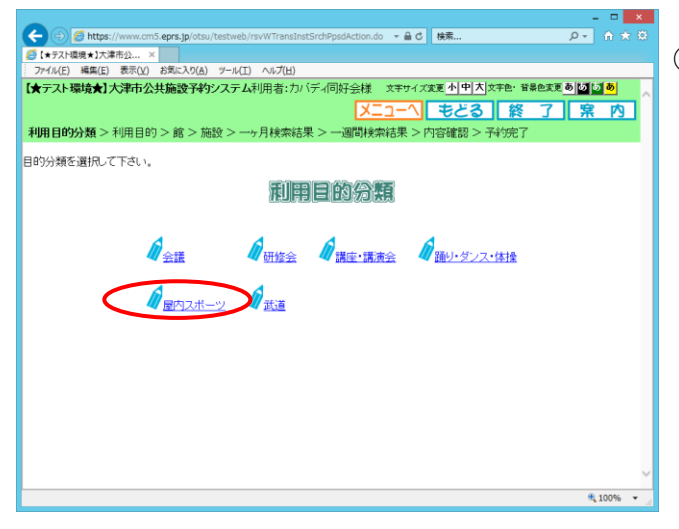

② 「利用目的分類」名をクリックします。⇒利用目的が絞り込まれます。

【利用目的検索条件画面】

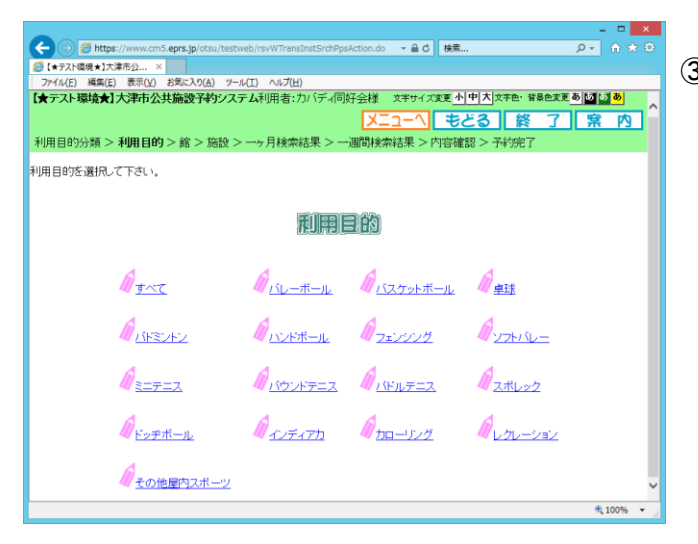

③ 「利用目的」名をクリックします。 → 3.1.2の【館検索条件画面】 へ

### 3.1.4 複合検索条件からの検索

#### 【予約申込画面】

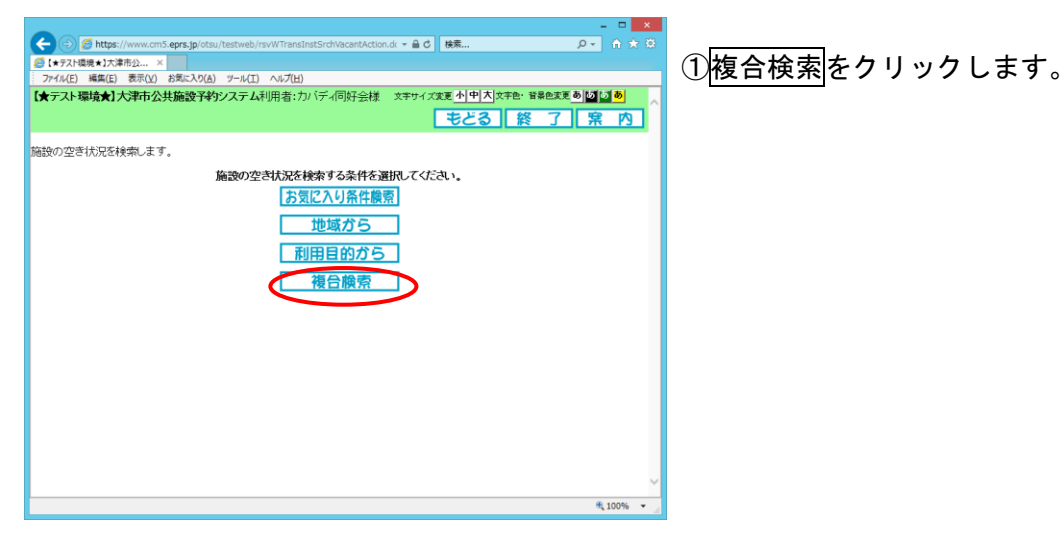

【複合検索条件画面】

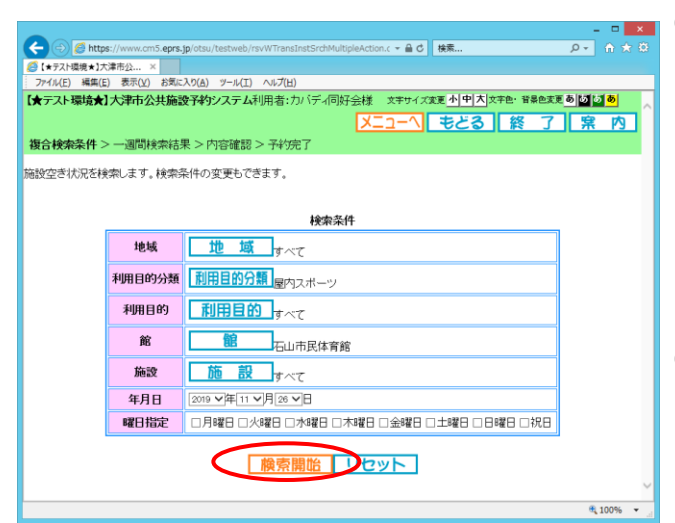

②利用目的分類、利用目的、館、年月日等を設定し ます。

※館はかならず選択してください。

③検索開始をクリックします。

【複合検索条件画面】

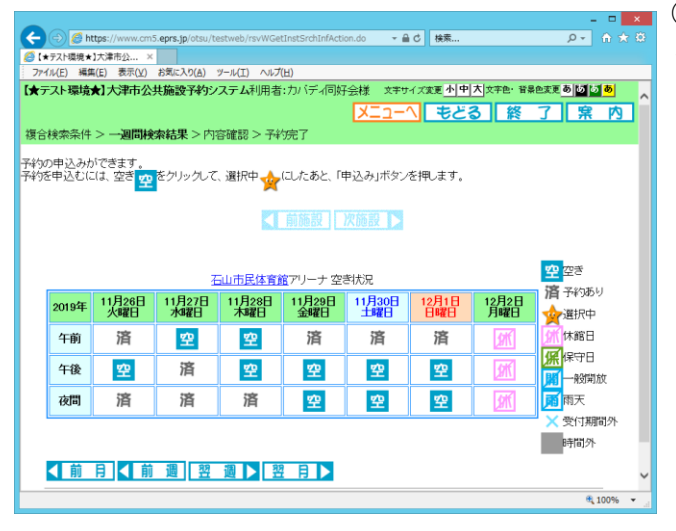

④設定した検索条件で、施設の空き状況画面が表示 されます。

→ 3.1.5 予約申込へ

### 3.1.5 予約申込

#### 【施設空き状況画面(時間帯貸し)】

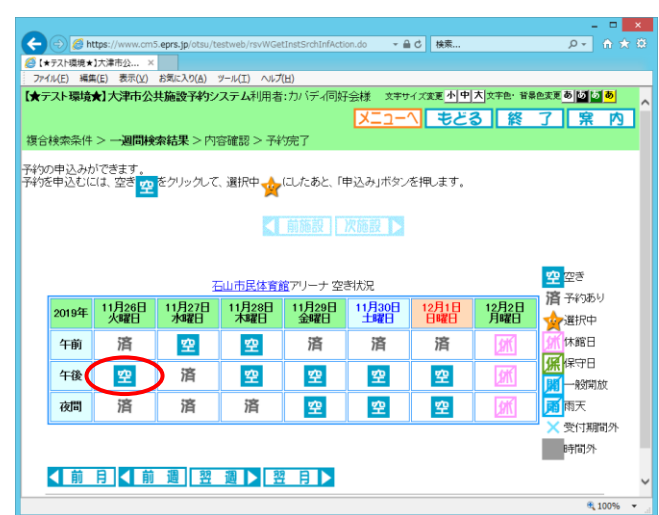

#### Attps://www.cm5.eprs.jp/o tio - 台 C 検索.. ● 【\*マスT環境・】大津市公… × アイル(E) 編集(E) 表示(X) お気に入り(A) ツール(I) へゅプ(L) 【★アスT環境★】大津市公共施設予約システム利用者:カバディ同好会様 サイズ変更 小中大文字色・音景色変更 あ あ あ あ メニューヘ もどる 終 了 席 内 食索条件 > 一週間検索結果 > 内容確認 > 予約完了 予約の申込みができます。 予約を申込むには、空き <mark>空</mark>をクリックして、道択中 <mark>会</mark>にしたあと、「申込み」ボタンを押します。 <mark>空</mark>空き 石山市民体育館アリーナ 空き状況 済 予約あり 2019年 11月26日 11月27日 11月28日 11月29日 11月30日 土曜日 12月2日 日曜日 12月1日 日曜日 **会**選択中 午前 済 空 空 済 済 済 済 午後 \* 空 空 空 空 ■ 一般開放 ■ 一般開放 ■ 雨天 ★ 受付期間外 溶 空 空 空 夜間 滔 済 時間外 ◀前月 ◀前週 翌 詠 翌 月 ▶ 申込み」申込み中止 **90%**

#### 【予約一覧画面】

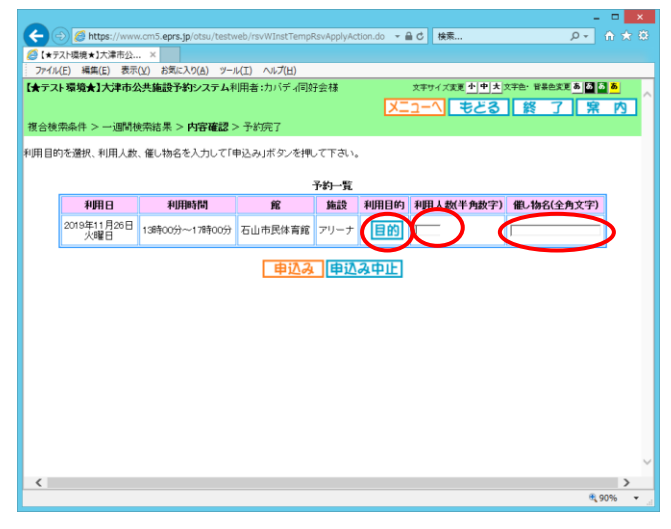

①検索した結果で空き状況が表示されます。

- \* 空 表示されている時間が申込み可能です。
- \* 済 と表示されている時間は既に予約済みの ため申込みできません。

⇒利用時間帯をクリックします。

②選択した時間に☆(選択中)アイコンが表示され ます。申込みをクリックします。

\* <u>申込み中止</u>をクリックすると、選択した時間 を解除することが出来ます。

③予約内容の確認画面が表示されます。

「利用目的」「利用人数」「催し物名」を選択/入力 します。

※【予約申込画面】で<利用目的から>を選んで進んだ場合は、選択した利用目的が表示されます。

#### 【予約一覧画面】

④内容を確認後、申込みをクリックします。

\* 申込み中止をクリックすると、前画面に戻ります。

⑤問題なければOK をクリックします。

⇒【予約完了画面】が表示されます。 ※予約完了画面に切り替わるまで数分程度かかる 場合もあります。切り替わるまでしばらくお待ちく ださい。

### 【予約完了画面】

|                                                                                                    |                  |                  |          |               |                |         |                         | ×      |
|----------------------------------------------------------------------------------------------------|------------------|------------------|----------|---------------|----------------|---------|-------------------------|--------|
| (-) 😸 https://www.cm5.eprs.jp                                                                                                    | o/otsu/testweb/n | svWInstRsvApplyA | ction.do | ▼ 畠 ぴ 検索      |                |         | P- 🕅 🖈                  |        |
| [★テスト環境★]大津市公 ×                                                                                                    |                  |                  |          |               |                |         |                         |        |
| ファイル(E) 編集(E) 表示(Y) お気に入り(A) ツール(I) ヘルプ(H)                                                                                                    |                  |                  |          |               |                |         |                         |        |
| 【★テスト環境★】大津市公共施設予約                                                                                                    | リシステム利用者         | 1:カバディ同好会        | 様        | 文字サイズ変更       | <u>+ + ×</u> × | 宇色・背景色3 | 変更 あ <mark>あ あ</mark> あ | ~      |
|                                                                                                    |                  |                  |          | X             | ニューヘ           | 終了      | 7                       | 1      |
| 地域 > 館 > 施設 > 一ヶ月検索結果                                                                                                    | >一週間検索           | 結果 > 内容確認        | > 予約病    | .7            |                |         |                         |        |
| The day is a state of the state of the state |                  |                  |          |               |                |         |                         | 71     |
| 予約が売了しました。                                                                                                    |                  |                  |          |               |                |         |                         |        |
|                                                                                                    |                  |                  |          |               |                |         |                         |        |
|                                                                                                    |                  | シンテ約ガ            | 完了しまし    | ,t∈.          |                |         |                         |        |
|                                                                                                    |                  | 9                |          |               |                |         |                         |        |
|                                                                                                    |                  |                  |          |               |                |         |                         |        |
|                                                                                                    |                  |                  | <u>e</u> | 2             |                |         |                         |        |
|                                                                                                    |                  |                  |          |               |                |         |                         |        |
|                                                                                                    |                  | 施設于              | 初一覧      | $\sim$        |                |         |                         |        |
| 74548 0000                                                                                                    | st.00            | 40               | 14-CD    | DIE DAS       | 利用人            | 催し物     | ale a tradecia          |        |
| 丁中小雷亏    利用日                                                                                                    | nā(n)            | JAL<br>AL        | MERK     | 利用日町          | 数              | -名      | キャノセル                   |        |
| 00109711 806                                                                                                    |                  |                  |          |               |                |         | キャンセル限界                 | •      |
| 2019000342 日 13時(                                                                                                    | 00分~17時00<br>分   | 石山市民体育<br>館      | アリーナ     | その他屋内スポー<br>ッ | 20人            | カバディ    | 2019年11月19日             | 3      |
| ×6番日                                                                                                    |                  | ~                |          |               |                |         | 23時59分                  |        |
|                                                                                                    |                  |                  |          |               |                |         | 0                       | -      |
|                                                                                                    |                  |                  |          |               |                |         |                         |        |
|                                                                                                    |                  |                  |          |               |                |         |                         |        |
|                                                                                                    |                  |                  |          |               |                |         |                         |        |
|                                                                                                    |                  |                  |          |               |                |         |                         | $\sim$ |
| <                                                                                                    |                  |                  |          |               |                |         | >                       |        |
|                                                                                                    |                  |                  |          |               |                |         | 🔍 90%                   | ۰.,    |

⑥施設の予約完了確認画面が表示されます。⇒予約番号が表示されます。

- \* メニューをクリックすると、トップ画面に戻り ます。
- \* 終了をクリックすると、ログアウトして認証画 面に戻ります。

### 3.2 予約の確認

現在の予約状況を一覧で確認することが出来ます。

【施設予約一覧画面】

|           |                            |                              |                                 |                  |        |           |         |                         | - 🗆 🗙                                                                                                    |
|-----------|----------------------------|------------------------------|---------------------------------|------------------|--------|-----------|---------|-------------------------|----------------------------------------------------------------------------------------------------|
| (←) ⊘ @   | https://www.c              | m5.eprs.jp/otsu/             | testweb/rsvWGetCon              | firmRsvDataActio | n.do 🔫 | ・ ≙ ♂ 検索  |         |                         | ዖ᠇ 🔐 🛠 ଅ                                                                                                    |
| 🥖 【★テスト環境 | ★】大津市公                     | ×                            |                                 |                  |        |           |         |                         | and the second second second second second second second second second second second second second second second |
| ファイル(E) 編 | 集( <u>E</u> ) 表示( <u>V</u> | <ol> <li>お気に入り(A)</li> </ol> | ツ−ル( <u>T</u> ) ヘルプ( <u>H</u> ) |                  |        |           |         |                         |                                                                                                    |
| 【★テスト環境★  | 】大津市公共施                    | 設予約システム利                     | 用者:カバディ同好会様                     |                  |        | 文字サイズ変更   | 까미치호    | 宇色・背景色変                 | 更 <u>あ あ あ あ</u>                                                                                                 |
|           |                            |                              |                                 |                  |        |           | 623     | <b>終</b> 了              |                                                                                                    |
| 施設予約の申込。  | みの一覧です。                    |                              |                                 |                  |        |           |         |                         |                                                                                                    |
|           |                            |                              |                                 |                  |        |           | #th1_0# | • <b>•</b> = <b>---</b> |                                                                                                    |
|           |                            |                              |                                 | 予約一覧             |        | t         | HH1~8H  | 1762IN N 111/           |                                                                                                    |
|           | 予約番号                       | 利用日                          | 時間                              | 館                | 施設     | 利用目的      | 利用人数    | 催し物名                    |                                                                                                    |
|           | 2019000187                 | 2019年11月20日<br>水曜日           | 09時00分~12時00分                   | 石山市民体育館          | アリーナ   | その他屋内スボーツ | 20人     | カバディ                    |                                                                                                    |
|           | 2019000187                 | 2019年11月21日<br>木曜日           | 09時00分~12時00分                   | 石山市民体育館          | アリーナ   | その他屋内スポーツ | 20人     | カバディ                    |                                                                                                    |
|           | 2019000244                 | 2019年11月22日<br>金曜日           | 09時00分~12時00分                   | 石山市民体育館          | アリーナ   | その他屋内スポーツ | 12人     | カバディ                    |                                                                                                    |
|           | 2019000342                 | 2019年11月26日<br>火曜日           | 13時00分~17時00分                   | 石山市民体育館          | アリーナ   | その他屋内スポーツ | 20人     | カバディ                    |                                                                                                    |
|           | 2019000188                 | 2019年11月26日<br>火曜日           | 18時00分~21時00分                   | 石山市民体育館          | アリーナ   | その他屋内スポーツ | 20人     | カバディ                    |                                                                                                    |
|           | 2019000188                 | 2019年11月27日<br>水曜日           | 18時00分~21時00分                   | 石山市民体育館          | アリーナ   | その他屋内スポーツ | 20人     | カバディ                    |                                                                                                    |
|           | 2019000188                 | 2019年11月28日<br>木曜日           | 18時00分~21時00分                   | 石山市民体育館          | アリーナ   | その他屋内スポーツ | 20人     | カバディ                    |                                                                                                    |
|           | 2019000263                 | 2019年11月29日<br>金曜日           | 13時00分~17時00分                   | 坂本市民体育館          | アリーナ   | その他屋内スポーツ | 20人     | カバディ                    |                                                                                                    |
|           |                            |                              |                                 |                  |        |           |         |                         |                                                                                                    |
|           |                            |                              |                                 |                  |        |           |         |                         | ® <b>.</b> 80% ▼                                                                                                 |

#### 

予約番号を表示します。

#### 

予約した施設の利用日を表示します。

#### ◎時間

予約した施設の時間帯を表示します。

#### 

予約した館名を表示します。

#### <u>◎施設</u>

予約した施設名を表示します。

#### 

予約した施設の利用目的を表示します。

#### 

予約した施設の利用人数を表示します。

#### <u> ◎催し物名</u>

予約の催し物名および活動内容を表示します。

#### 【登録メニュー画面】

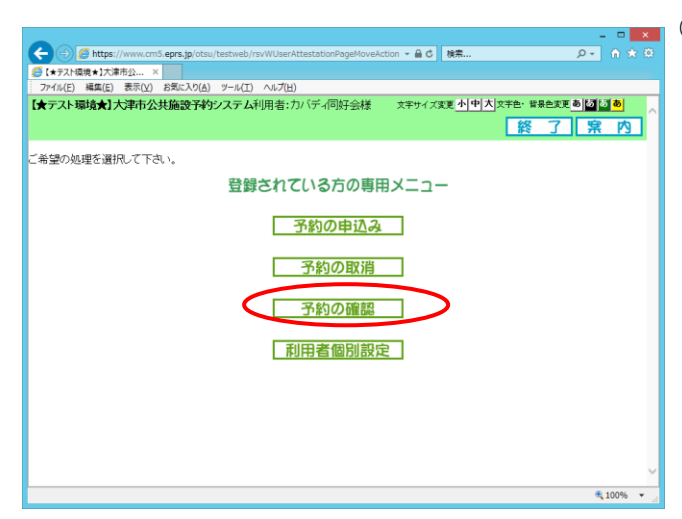

- ①予約の確認をクリックします。
- ⇒【施設予約一覧画面】が表示されます。
- \* ログインしていない場合は
   認証画面が表示されます。ID・パスワードを
   入力してログインします。

#### 【予約取消設定一覧画面】

|   | _          |                      |                          |                      |          |              |                  |                    | ×  |
|---|------------|----------------------|--------------------------|----------------------|----------|--------------|------------------|--------------------|----|
| ¢ | 🔶 🔿 🏉 ht   | tps://www.cm5.eprs.j | p/otsu/testweb/rsvWGetCo | onfirmRsvDataAction. | do 👻 🔒 ( | さ 検索         | م<br>ر           | ) - 🕥 🖈            |    |
| 6 | 【★テスト環境★】  | 大津市 <u>公</u> ×       |                          |                      |          |              |                  |                    |    |
| 1 | ファイル(E) 編集 | (E) 表示(⊻) お気に.       | 入り(点) ツール(工) ヘルプ(日       | )                    |          |              |                  |                    | _  |
| ľ | ★テスト環境     | 1大津市公共施設             | そうわシステム利用者:ク             | カバディ同好会様             | 文字サイ     | ズ変更小中大文字色・   | 背景色変更あ           | 5 5 <mark>5</mark> |    |
|   |            |                      |                          |                      |          | もどる 第        | 了                | <b>窯</b> 内         | ٦  |
| Ľ |            |                      |                          |                      |          |              |                  |                    |    |
| 旋 | 設予約の申込     | みの一覧です。              |                          |                      |          |              |                  |                    |    |
|   |            |                      |                          |                      |          |              |                  |                    |    |
|   |            |                      |                          | 予約一覧                 |          | 8件甲1~8件表示    | < <b>▲</b> ₩/~ < | 1 > 🔊              |    |
|   | 马約番号       | 利田日                  | 時間                       | 歈                    | 協設       | 利用目的         | 利田人数             | 御物名                | 1  |
|   | 7478-9     |                      | -31-4                    |                      | //GRA    | 190000       | 1.9.07 (94       | ILC IN LI          |    |
|   | 2019000187 | 2019年11月20日<br>水曜日   | 09時00分~12時00分            | 石山市民体育館              | アリーナ     | その他屋内スポーツ    | 20人              | カバディ               |    |
|   | 2010000197 | 2019年11月21日          | 00880000~10880000        | 石山市民体育統              | 711-+    | その仲屋内フポーツ    | 20 Å             | カバディ               | 1  |
|   | 2019000187 | 木曜日                  | 08890037 - 12890035      | 山口にはたい本間第6           | 79-7     | CONEMP12/1-> | 20/(             | 73/17/4            |    |
|   | 2019000244 | 2019年11月22日          | 09時00分~12時00分            | 石山市民体育館              | アリーナ     | その他屋内スポーツ    | 12人              | カバディ               |    |
|   |            |                      |                          |                      |          |              |                  |                    | 11 |
|   | 2019000342 | 2019年11月26日<br>火曜日   | 13時00分~17時00分            | 石山市民体育館              | アリーナ     | その他屋内スポーツ    | 20人              | カバディ               |    |
|   | 0010000100 | 2019年11月26日          | 100500/\0.010500/\       | テレキアは充分              | 711-+    | その仲居内フザーバ    | 00.4             | +                  | 11 |
|   | 2019000188 | 火曜日                  | 1889005~2189005          | 但田市民体育部              | アリーナ     | ての肥産内スホーツ    | 20               | カハティ               |    |
|   | 2019000188 | 2019年11月27日          | 18時00分~21時00分            | 石山市民体育館              | アリーナ     | その他屋内スボーツ    | 20人              | カバディ               |    |
|   |            | 小時催日                 |                          |                      |          |              |                  |                    |    |
|   | 2019000188 | 2019年11月28日<br>木曜日   | 18時00分~21時00分            | 石山市民体育館              | アリーナ     | その他屋内スポーツ    | 20人              | カバディ               |    |
|   |            | 2019年11月29日          | (antion(), (mittee())    |                      |          | Lean Barrier |                  | 40.7 ml -          | 1  |
|   | 2019000263 | 金曜日                  | 13時00分~17時00分            | <b>收</b> 本市民体育館      | アリーナ     | その他屋内スボーツ    | 20人              | カハティ               |    |
|   |            |                      |                          |                      |          |              |                  | 100%               | -  |

②予約明細の内容を確認します。

③もどるをクリックします。

\* <a>D<br/>
グアウト</a>
\* <a>D<br/>
グアウト</a>
\* <a>D<br/>
グアウト</a>
\* <a>D<br/>
プアウト</a>
\* <a>D<br/>
プアウト</a>
\* <a>D<br/>
プアウト</a>
\* <a>D<br/>
プアウト</a>
\* <a>D<br/>
プアウト</a>
\* <a>D<br/>
プアウト</a>
\* <a>D<br/>
プアウト</a>
\* <a>D<br/>
プアウト</a>
\* <a>D<br/>
プアウト</a>
\* <a>D<br/>
プアウト</a>
\* <a>D<br/>
プアウト</a>
\* <a>D<br/>
プアウト</a>
\* <a>D<br/>
プアウト</a>
\* <a>D<br/>
プアウト</a>
\* <a>D<br/>
プアウト</a>
\* <a>D<br/>
プアウト</a>
\* <a>D<br/>
プアウト</a>
\* <a>D<br/>
プアウト</a>
\* <a>D<br/>
プアウト</a>
\* <a>D<br/>
プアウト</a>
\* <a>D<br/>
プアウト</a>
\* <a>D<br/>
プアウト</a>
\* <a>D<br/>
プアウト</a>
\* <a>D<br/>
プアウト</a>
\* <a>D<br/>
プアウト</a>
\* <a>D<br/>
プアウト</a>
\* <a>D<br/>
プロクト</a>
\* <a>D<br/>
プロクト</a>
\* <a>D<br/>
プロクト</a>
\* <a>D<br/>
プロクト</a>
\* <a>D<br/>
プロクト</a>
\* <a>D<br/>
プロクト</a>
\* <a>D<br/>
プロクト</a>
\* <a>D<br/>
プロクト</a>
\* <a>D<br/>
プロクト</a>
\* <a>D<br/>
プロクト</a>
\* <a>D<br/>
プロクト</a>
\* <a>D<br/>
プロクト</a>
\* <a>D<br/>
プロクト</a>
\* <a>D<br/>
プロクト</a>
\* <a>D<br/>
プロクト</a>
\* <a>D<br/>
プロクト</a>
\* <a>D<br/>
プロクト</a>
\* <a>D<br/>
プロクト</a>
\* <a>D<br/>
プロクト</a>
\* <a>D<br/>
プロクト</a>
\* <a>D<br/>
プロクト</a>
\* <a>D<br/>
プロクト</a>
\* <a>D<br/>
プロクト</a>
\* <a>D<br/>
プロクト</a>
\* <a>D<br/>
プロクト</a>
\* <a>D<br/>
プロクト</a>
\* <a>D<br/>
プロクト</a>
\* <a>D<br/>
プロクト</a>
\* <a>D<br/>
プロクト</a>
\* <a>D<br/>
プロクト</a>
\* <a>D<br/>
プロクト</a>
\* <a>D<br/>
プロクト</a>
\* <a>D<br/>
プロクト</a>
\* <a>D<br/>
プロクト</a>
\* <a>D<br/>
プロクト</a>
\* <a>D<br/>
プロクト</a>
\* <a>D<br/>
プロクト</a>
\* <a>D<br/>
プロクト</a>
\* <a>D<br/>
プロクト</a>
\* <a>

#### 【施設予約システムメインメニュー】

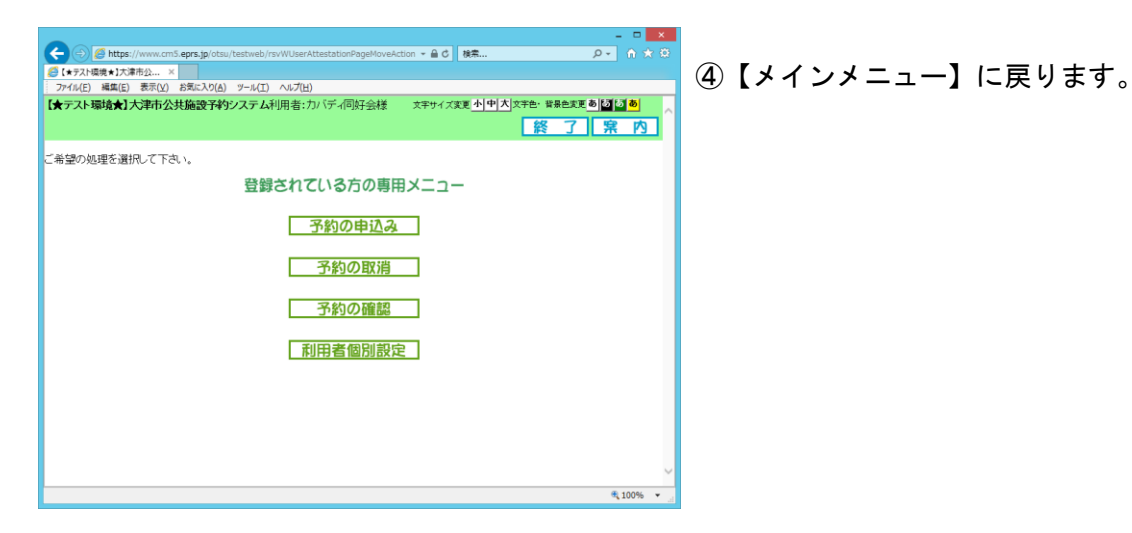

### 3.3 予約の取消

予約した施設の取消を行うことができます。

【予約取消設定一覧画面】

|              |                |                    |                          |                      |        |                          |           | - 1                 | □ ×      |
|--------------|----------------|--------------------|--------------------------|----------------------|--------|--------------------------|-----------|---------------------|----------|
| $\leftarrow$ | <u>ے (ج)</u>   | https://www.cm5.ep | rs.jp/otsu/testweb/rsvWG | etCancelRsvDataActio | n.do 👻 | <b>睂 ♂</b> 検索            |           | _ନ୍ îî              | ☆ \$\$   |
| <i>(</i> *)  | テスト環境          | 〔★】大津市公 ×          |                          |                      |        |                          |           |                     |          |
| : 771        | ル( <u>E)</u> ま |                    |                          |                      | ¥      |                          | a 168a.ma | a da le cule cul da | 1        |
| L <b>X</b> 7 | 、人ト境           | 項★」入洋中公共が          | 也設予約ソステム利用者              | 11.111ティーの好会校        | 隶 文子   | ·サイス変更 <u>「「「中」へ」</u> 又子 | 巴• 首景巴奚東  | <u> </u>            | <u> </u> |
|              |                |                    |                          |                      |        | もどる                      | 終了        | 第                   | 内        |
| THE SHE      | · L、 +·        |                    |                          |                      |        |                          |           |                     |          |
| 取) 用7        | マンを            | 押りと施設予約の時          | 申込みを取消します。               |                      |        |                          |           |                     |          |
|              |                |                    |                          |                      |        | 5供由1~5供主三                |           | ~ YEA               |          |
|              |                |                    |                          | <b>マ</b> 44 B5       |        | 3件中1、23件软小,              |           |                     |          |
|              |                |                    |                          | 中約一覧                 |        |                          |           |                     | 1        |
|              | 選択             | 利用日                | 時間                       | 館                    | 施設     | 利用目的                     | 利用人数      | 催し物名                |          |
|              |                | 2019年11月26日<br>火曜日 | 13時00分~17時00分            | 石山市民体育館              | アリーナ   | その他屋内スポーツ                | 20人       | カバディ                |          |
|              |                | 2019年11月26日<br>火曜日 | 18時00分~21時00分            | 石山市民体育館              | アリーナ   | その他屋内スポーツ                | 20人       | カバディ                |          |
|              |                | 2019年11月27日<br>水曜日 | 18時00分~21時00分            | 石山市民体育館              | アリーナ   | その他屋内スポーツ                | 20人       | カバディ                |          |
|              |                | 2019年11月28日<br>木曜日 | 18時00分~21時00分            | 石山市民体育館              | アリーナ   | その他屋内スポーツ                | 20人       | カバディ                |          |
|              |                | 2019年11月29日<br>金曜日 | 13時00分~17時00分            | 坂本市民体育館              | アリーナ   | その他屋内スポーツ                | 20人       | カバディ                |          |
|              |                |                    |                          | 10 124 188 -         | Debuk  |                          |           |                     |          |
|              |                |                    | L                        | 以 /月   進生            | πщш    | I                        |           |                     |          |
|              |                |                    |                          |                      |        |                          |           |                     |          |
|              |                |                    |                          |                      |        |                          |           |                     |          |
|              |                |                    |                          |                      |        |                          |           |                     | $\sim$   |
|              |                |                    |                          |                      |        |                          |           | ۹ 100               | % 👻      |

#### <u> ◎取消ボタン</u>

選択した施設の予約取り消しを実行します。

#### <u>◎選択中止ボタン</u>

選択した施設のチェックを初期表示に戻します。

<u>◎選択</u>

予約一覧から取り消す予約明細を選択します。

予約した施設の利用日を表示します。

#### <u>◎時間</u>

予約した施設の時間帯を表示します。

#### <u>◎館</u>

予約した館名を表示します。

### ◎施設

予約した施設名を表示します。

#### 

予約した施設の利用目的を表示します。

#### <u>◎利用人数</u>

予約した施設の利用人数を表示します。

#### <u> ◎催し物名</u>

予約の催し物名および活動内容を表示します。

#### 【登録メニュー画面】

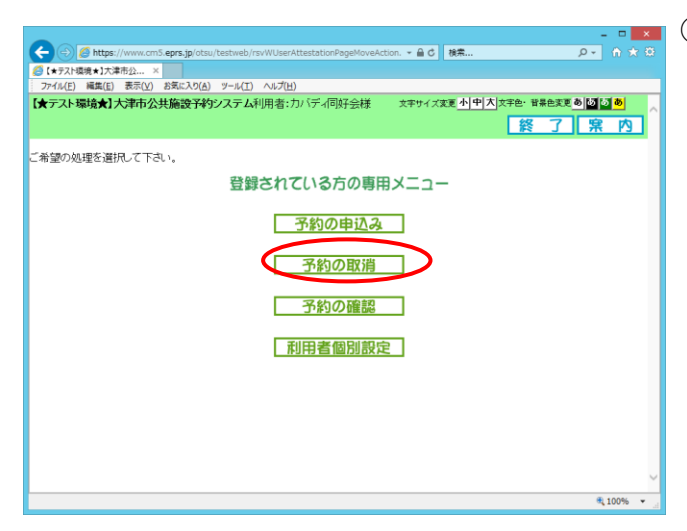

### ①予約の取消をクリックします。

- ⇒【予約取消設定一覧画面】が表示されます。
- \* ログインしていない場合は
   認証画面が表示されます。ID・パスワードを
   入力してログインします。

#### 【予約取消設定一覧画面】

| <-> <>> <>> <th><ul> <li></li></ul></th> <th>https://www.cmS.ep<br/>★1大津市公… ×<br/>編集(E) 表示(Y) 約<br/>境★1大津市公共前<br/>押すと施設予約のの</th> <th>rs.jp/otsu/testweb/rsvWG<br/>LE入り(A) ツール(I) ヘル<br/>高設予約システム利用書<br/>申込みを取消します。</th> <th>etCancelRsvDataActio<br/>プ(出)<br/>皆:カバディ同好会様</th> <th>n.do ▼<br/>≹ 文ৰ</th> <th>自じ 検索<br/>サイズ変更<u>小中大</u>文字<br/><b>もどる</b></th> <th>e: ##exi</th> <th><br/>۵ - ۹<br/>۱۹۹۹ - ۹<br/>۱۹۹۹ - ۹<br/>۱۹۹۹ - ۹</th> <th>□ × 0<br/>★ 0</th> | <ul> <li></li></ul> | https://www.cmS.ep<br>★1大津市公… ×<br>編集(E) 表示(Y) 約<br>境★1大津市公共前<br>押すと施設予約のの | rs.jp/otsu/testweb/rsvWG<br>LE入り(A) ツール(I) ヘル<br>高設予約システム利用書<br>申込みを取消します。 | etCancelRsvDataActio<br>プ(出)<br>皆:カバディ同好会様 | n.do ▼<br>≹ 文ৰ | 自じ 検索<br>サイズ変更 <u>小中大</u> 文字<br><b>もどる</b> | e: ##exi | <br>۵ - ۹<br>۱۹۹۹ - ۹<br>۱۹۹۹ - ۹<br>۱۹۹۹ - ۹ | □ × 0<br>★ 0 |
|----------------------------------------------------------------------------------------------------|---------------------|----------------------------------------------------------------------------|----------------------------------------------------------------------------|--------------------------------------------|----------------|--------------------------------------------|----------|-----------------------------------------------|--------------|
|                                                                                                    |                     |                                                                            |                                                                            | 予約一覧                                       |                | 5件中1~5件表示                                  | 【前へ < 1  | > 次へ Þ                                        | ,            |
|                                                                                                    | 避捉                  | 利用日                                                                        | 時間                                                                         | 館                                          | 施設             | 利用目的                                       | 利用人数     | 催し物名                                          |              |
| (                                                                                                    | V                   | 2019年11月26日<br>火曜日                                                         | 13時00分~17時00分                                                              | 石山市民体育館                                    | アリーナ           | その他屋内スポーツ                                  | 20人      | カバディ                                          |              |
|                                                                                                    |                     | 2019年11月26日<br>火曜日                                                         | 18時00分~21時00分                                                              | 石山市民体育館                                    | アリーナ           | その他屋内スポーツ                                  | 20人      | カバディ                                          |              |
|                                                                                                    |                     | 2019年11月27日<br>水曜日                                                         | 18時00分~21時00分                                                              | 石山市民体育館                                    | アリーナ           | その他屋内スポーツ                                  | 20人      | カバディ                                          |              |
|                                                                                                    |                     | 2019年11月28日<br>木曜日                                                         | 18時00分~21時00分                                                              | 石山市民体育館                                    | アリーナ           | その他屋内スポーツ                                  | 20人      | カバディ                                          |              |
|                                                                                                    |                     | 2019年11月29日<br>金曜日                                                         | 13時00分~17時00分                                                              | 坂本市民体育館                                    | アリーナ           | その他屋内スポーツ                                  | 20人      | カバディ                                          |              |
|                                                                                                    |                     |                                                                            | G                                                                          | 取 消 選打                                     | R中止            | ]                                          |          |                                               |              |
|                                                                                                    |                     |                                                                            |                                                                            |                                            |                |                                            |          | . 100                                         |              |

 Web ページからのメッセージ
 ×

 ご 選択した施設予約申込みを取り消しますか?

 OK

- ②一覧から取消をする明細の口(選択)ボタンを クリックします。(複数選択可)
  - \* 選択中止をクリックすると、選択が解除され ます。

③取消ボタンをクリックします。

④確認メッセージが表示されます。

OKボタンをクリックします。

※予約取消完了画面に切り替わるまで数分程度か かる場合もあります。切り替わるまでしばらくお待 ちください。

#### 【予約取消完了画面】

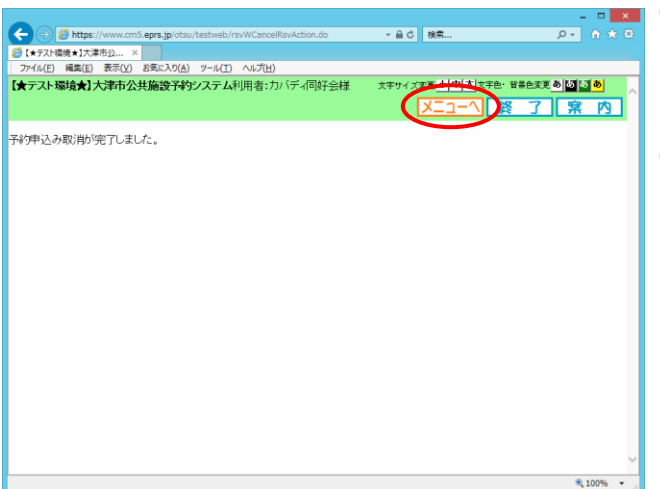

⑤【予約取消完了画面】が表示されます。

⑥メニューへをクリックします。

\* <mark>ログアウト</mark>をクリックするとログアウトして 【メインメニュー】に戻ります。

#### 【登録メニュー画面】

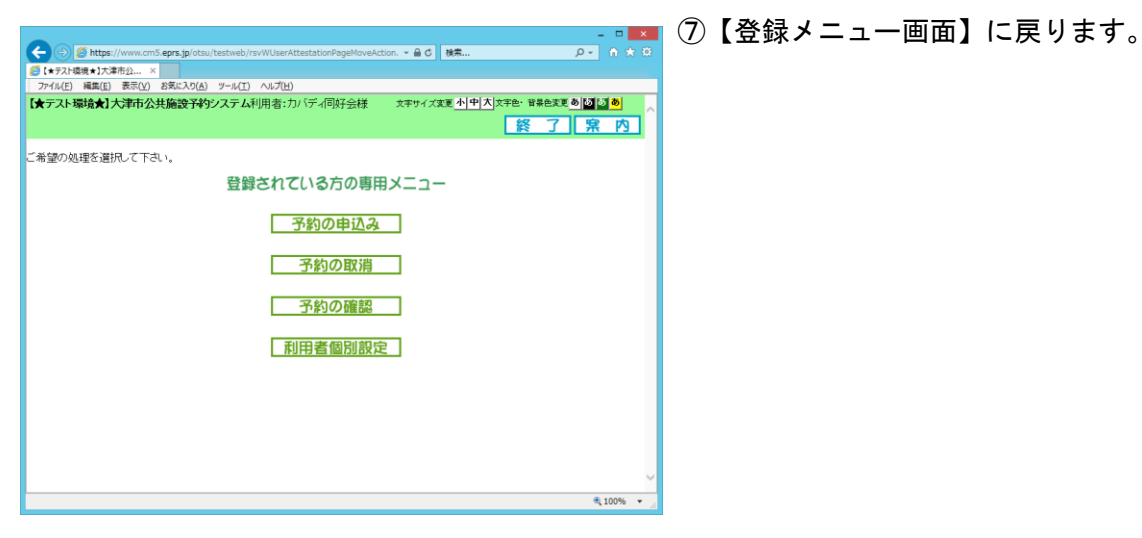

## 第4章 利用者個別設定·変更

「お気に入り条件」の設定や「パスワードの変更」「メールアドレスの登録・変更」を行うことが出来 ます。

利用者登録をすると、施設を検索する際によく利用する「お気に入り施設」を登録したり、ログイン するときの「パスワード」変更、また、予約や抽選を申し込んだ際に受け取る内容確認メールのアドレ ス登録・ 変更を行うことが出来ます。

### 4.1 お気に入り 条件

いつも利用する施設が同じ場合など申込を行う施設を設定しておくと、簡単に空き状況一覧を表示す ることができて便利です。

【お気に入り条件画面】

|        |                                                                                                    |                                                                                                    |                                                   |                                                                                                    |                                              |                                    |                             | -                                  |       |
|--------|----------------------------------------------------------------------------------------------------|----------------------------------------------------------------------------------------------------|---------------------------------------------------|----------------------------------------------------------------------------------------------------|----------------------------------------------|------------------------------------|-----------------------------|------------------------------------|-------|
| (←)⊝   | ) 🥖 htt                                                                                                    | ps://www.cm5.eprs.j                                                                                                    | <b>p</b> /otsu/testweb/rsv                        | WTransFavorite2InfoActio                                                                                               | n.do 👻 🔒 🖒 材                                 | 食索                                 |                             | - ۹                                | 🟦 🖈 🕸 |
| 🥖 【★テス | ▶環境★】                                                                                                    | 大津市公 ×                                                                                                    |                                                   |                                                                                                    |                                              |                                    |                             |                                    |       |
| ファイル(E | ) 編集(                                                                                                    | (⊑) 表示(⊻) お気にフ                                                                                                    | 入り( <u>A</u> ) ツール( <u>T</u> )                    | へルプ( <u>H</u> )                                                                                                    |                                              |                                    |                             |                                    |       |
| 【★テスト  | 環境                                                                                                    | r]大津市公共施設                                                                                                    | 予約システム利                                           | 用者:カバディ同好会樹                                                                                                    | € 文字サイズ変更                                    | · <u>·/·</u> 비치                    | 文字色・背景色                     | 変更あるも                              | _ ه   |
|        |                                                                                                    |                                                                                                    |                                                   |                                                                                                    | X==-1                                        | もどる                                | 終〔                          | 了 窯                                | 内     |
| 予約のお   | 気に入                                                                                                    | りの検索条件を登録                                                                                                    | 渌できます。                                            |                                                                                                    |                                              |                                    |                             |                                    |       |
|        |                                                                                                    |                                                                                                    | 「設定」ボタン                                           | を押してよく利用する                                                                                                    | 施設を登録してくだる                                   | ≛しヽ                                |                             |                                    |       |
|        |                                                                                                    |                                                                                                    |                                                   |                                                                                                    |                                              |                                    |                             |                                    |       |
|        |                                                                                                    |                                                                                                    |                                                   | 部中                                                                                                    | -                                            |                                    |                             |                                    |       |
|        |                                                                                                    |                                                                                                    |                                                   | 就定                                                                                                    |                                              |                                    |                             |                                    |       |
|        |                                                                                                    |                                                                                                    |                                                   |                                                                                                    |                                              |                                    |                             |                                    |       |
|        |                                                                                                    |                                                                                                    | 登録済みの検索条件を削除したい場合は、下記の一覧より条件を選択し、「取消」ボタンを押下して下さい。 |                                                                                                    |                                              |                                    |                             |                                    |       |
|        | 2<br>도                                                                                                    | 登録済みの検索条値                                                                                                    | 牛を削除したい場                                          | 合は、下記の一覧より                                                                                                    | 条件を選択し、「取〉                                   | 削ボタンを                              | 押下して下                       | <i>さ</i> い。                        |       |
|        | ž                                                                                                    | 録済みの検索条(                                                                                                    | 牛を削除したい場                                          | 合は、下記の一覧より<br>登録済みの検索                                                                                                  | 条件を選択し、「取注<br><b>条件</b>                      | 肖」ボタンを                             | 押下して下                       | さい。                                |       |
|        | 選択                                                                                                    | 録済みの検索条(<br>お気に入り名                                                                                                    | 牛を削除したい場<br>利用目的分類                                | 合は、下記の一覧より: 登録済みの検索 利用目的                                                                                               | 条件を選択し、「取〉<br><b>条件</b><br><b>館</b>          | 削ボタンを<br><b>施設</b>                 | 押下して下 利用人数                  | さい。                                |       |
|        | ₹<br>選択                                                                                                    | 登録済みの検索条(<br>あ気に入り名<br>いつものカバディ                                                                                                    | +を削除したい場<br><b>利用目的分類</b><br>屋内スポーツ               | 合は、下記の一覧より:<br>登録済みの検索<br>利用目的<br>その他屋内スボーツ                                                                            | 条件を選択し、「取う<br><b>条件</b><br>石山市民体育館           | 削ボタンを<br><b>施設</b><br>アリーナ         | 押下して下<br>利用人数<br>20人        | さい。<br><b>催し物名</b><br>カバディ         |       |
|        | ₹<br>選択                                                                                                    | 登録済みの検索条件<br>あ気に入り名<br>いつものカバディ<br>北部で練習試合                                                                                                    | 4を削除したい場<br>利用目的分類<br>屋内スボーツ<br>屋内スボーツ            | 合は、下記の一覧より: 登録済みの検索 利用目的 その他屋内スポーツ その他屋内スポーツ                                                                           | 条件を選択し、「取<br><b>条件</b><br>石山市民体育館<br>坂本市民体育館 | 削ボタンを<br>施設<br>アリーナ<br>アリーナ        | 押下して下<br>利用人数<br>20人<br>40人 | さい。<br><b>催し物名</b><br>カバディ<br>カバディ |       |
|        | ₹<br>Xarana Araba Araba | 経験済みの検索条(<br>あ気に入り名<br>いつものカバディ<br>北部で練習試合                                                                                                    | 4を削除したい場<br>利用目的分類<br>屋内スボーツ<br>屋内スボーツ            | 合は、下記の一覧より<br>登録済みの検索<br>利用目的<br>その他屋内スポーツ<br>その他屋内スポーツ                                                                | 条件を選択し、「取)<br>条件<br>館<br>石山市民体育館<br>坂本市民体育館  | 削ボタンを<br>施設<br>アリーナ<br>アリーナ        | 押下して下<br>利用人数<br>20人<br>40人 | さい。<br><b>催し物名</b><br>カバディ<br>カバディ |       |
|        | ₹<br><b>選択</b>                                                                                                    | 議議済みの検索条(<br>あ気に入り名<br>いつものカバディ<br>北部で練習試合                                                                                                    | 4を削除したい場<br>利用目的分類<br>屋内スボーツ<br>屋内スボーツ            | <ul> <li>合は、下記の一覧より</li> <li>登録済みの検索</li> <li>利用目的</li> <li>その他屋内スポーツ</li> <li>その他屋内スポーツ</li> <li>取消</li> </ul>        | 条件を選択し、「取)<br>条件<br>宿<br>石山市民体育館<br>坂本市民体育館  | 削ボタンを<br>施設<br>アリーナ<br>アリーナ        | 押下して下<br>利用人数<br>20人<br>40人 | さい。<br><b>催し物名</b><br>カバディ<br>カバディ |       |
|        | ₹<br><b>æ</b> tr<br>□                                                                                                    | 議議済みの検索条(<br>あ気に入り名<br>いつものカバディ<br>北部で練習試合                                                                                                    | 4を削除したい場<br>利用目的分類<br>屋内スボーツ<br>屋内スボーツ            | 合は、下記の一覧より:  登録済みの検索 利用目的 その他屋内スポーツ その他屋内スポーツ   取消 し                                                                   | 条件を選択し、「取)<br>条件<br>宿<br>石山市民体育館<br>坂本市民体育館  | 削ボタンを<br>施設<br>アリーナ<br>アリーナ        | 押下して下<br>利用人数<br>20人<br>40人 | さい。<br><b>催し物名</b><br>カバディ<br>カバディ |       |
|        | ₹<br>ÆR                                                                                                    | 議議済みの検索条(<br>あ気に入り名<br>いつものカバディ<br>北部で練習試合                                                                                                    | 4を削除したい場<br>利用目的分類<br>屋内スボーツ<br>屋内スボーツ            | 合は、下記の一覧より: 登録済みの検索 利用目的 その他屋内スポーツ その他屋内スポーツ 取消 1                                                                      | 条件を選択し、「取)<br>条件<br>宿<br>石山市民体育館<br>坂本市民体育館  | 削ボタンを<br><b>施設</b><br>アリーナ<br>アリーナ | 押下して下<br>利用人数<br>20人<br>40人 | さい。<br><b>催し物名</b><br>カバディ<br>カバディ |       |
|        | ₹<br>¥R                                                                                                    | 議議済みの検索条(<br>あ気に入り名<br>いつものカバディ<br>北部で練習試合                                                                                                    | 中を削除したい場<br>利用目的分類<br>屋内スボーツ<br>屋内スボーツ            | <ul> <li>合は、下記の一覧より</li> <li>登録済みの検索</li> <li>利用目的</li> <li>その他屋内スポーツ</li> <li>その他屋内スポーツ</li> <li>取消</li> </ul>        | 条件を選択し、「取)<br>条件<br>宿<br>石山市民体育館<br>坂本市民体育館  | 削ボタンを<br><b>施設</b><br>アリーナ<br>アリーナ | 押下して下<br>利用人数<br>20人<br>40人 | さい。<br><b>催し物名</b><br>カバディ<br>カバディ |       |
|        | ₹<br>¥R                                                                                                    | は すうしん しょうしょう おうしん しょうしん しょうしょう しょう しょうしん しょうしん しょうしん しょうしん しょうしん しょうしん しょうしん しょうしん しょうしん しょうしん しょうしん しょうしん しょうしん しょうしん しょうしん しょうしん しょうしん しょうしん しょうしん しょうしん しょうしん しょうしん しょうしん しょうしん しょうしん しょう しょう しょう しょう しょう しょう しょう しょう しょう しょう | 4を削除したい場<br>利用目的分類<br>屋内スボーツ<br>屋内スボーツ            | <ul> <li>合は、下記の一覧より</li> <li>登録済みの検索</li> <li>利用目的</li> <li>その他屋内スボーツ</li> <li>その他屋内スボーツ</li> <li>その他屋内スボーツ</li> </ul> | 条件を選択し、「取)<br>条件<br>宿<br>石山市民体育館<br>坂本市民体育館  | 削ボタンを<br><b>施設</b><br>アリーナ<br>アリーナ | 押下して下<br>利用人数<br>20人<br>40人 | さい。<br><b>催し物名</b><br>力バディ<br>カバディ |       |
|        | <u>₹</u>                                                                                                    | は すうしん (法) (法) (法) (法) (法) (法) (法) (法) (法) (法)                                                                                                    | 牛を削除したい場 利用目的分類 屋内スポーツ 屋内スポーツ                     | <ul> <li>合は、下記の一覧より</li> <li>登録済みの検索</li> <li>利用目的</li> <li>その他屋内スボーツ</li> <li>その他屋内スボーツ</li> <li>マの他屋内スボーツ</li> </ul> | 条件を選択し、「取)<br>条件<br>石山市民体育館<br>坂本市民体育館       | 削ボタンを<br><b>施設</b><br>アリーナ<br>アリーナ | 押下して下<br>利用人数<br>20人<br>40人 | むい。<br><b>催し物名</b><br>力バディ<br>カバディ | ~     |

#### <u>◎設定</u>

上記設定条件でお気に入りの検索条件を設定し登録します。

#### <u>◎選択</u>

お気に入りに登録した条件を選択します。

#### 

選択したお気に入り条件を取り消します。

#### 

選択したお気に入り条件を解除します。

### 4.1.1 お気に入り検索設定

【登録メニュー画面】

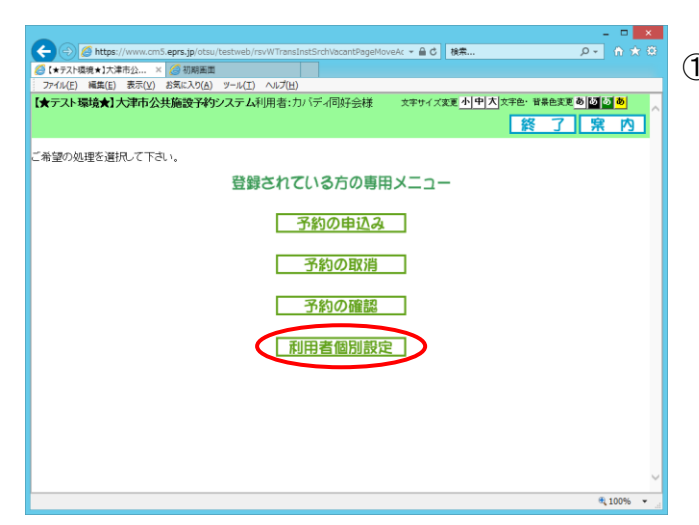

①利用者個別設定をクリックします。
 ⇒【利用者個別設定画面】が表示されます。

【利用者個別設定画面】

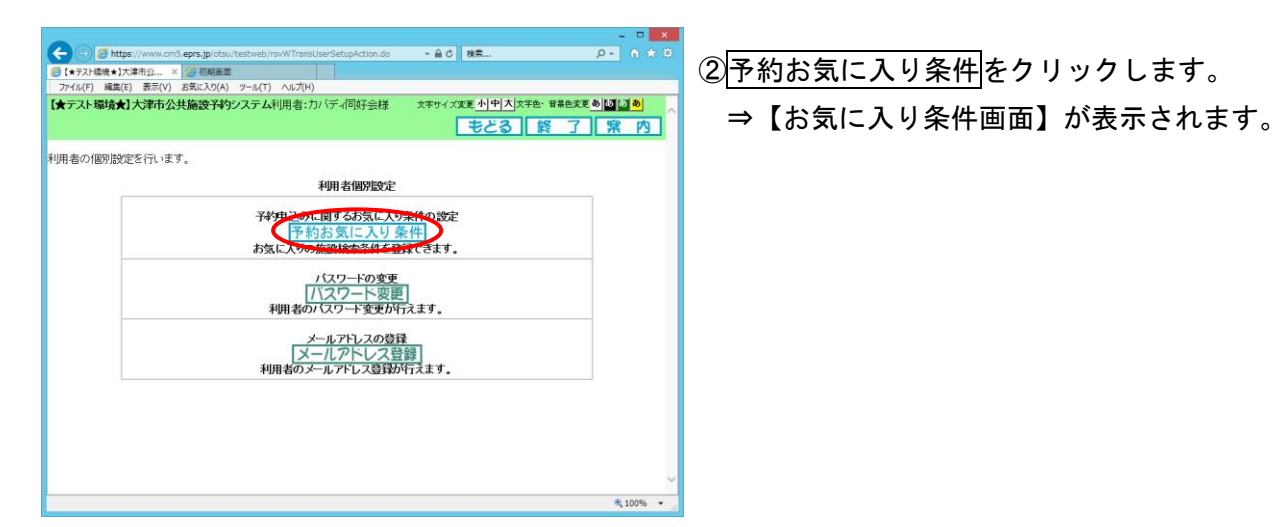

【お気に入り条件画面】

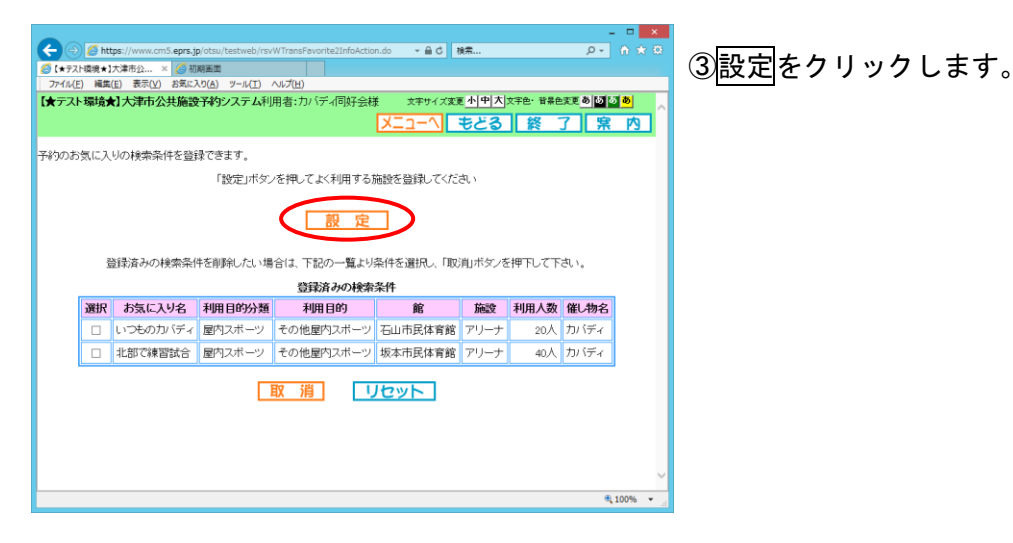

#### 【お気に入り条件登録 利用目的】

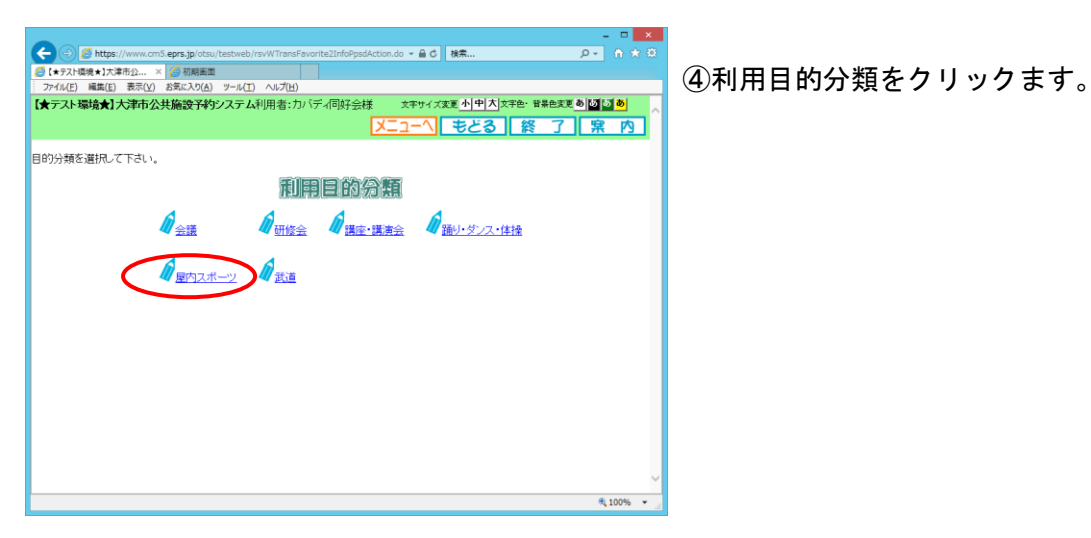

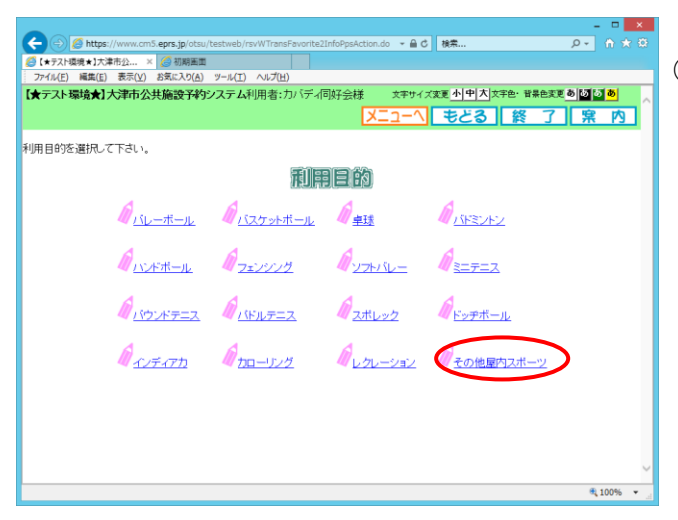

⑤利用目的をクリックします。

【お気に入り条件登録 館】

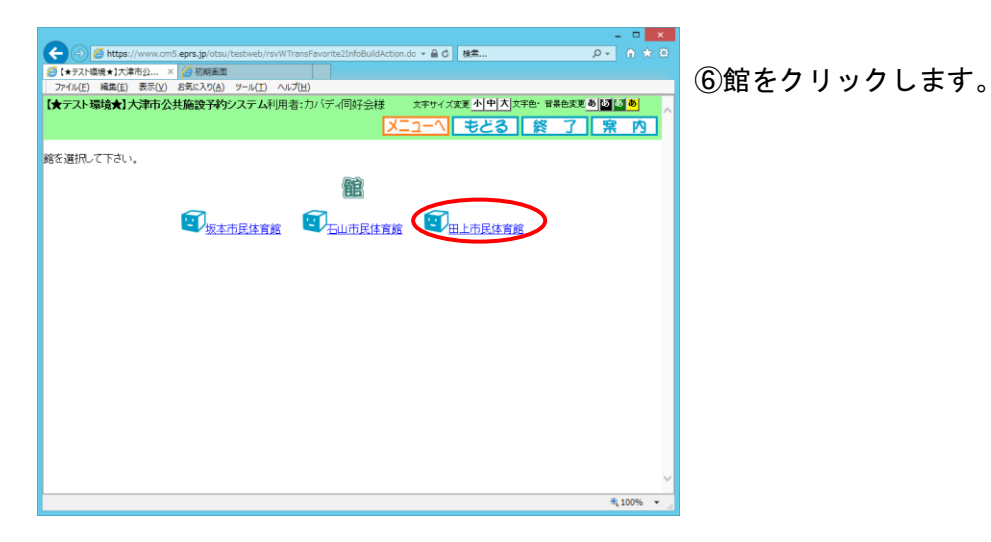

#### 【お気に入り条件登録 名称など】

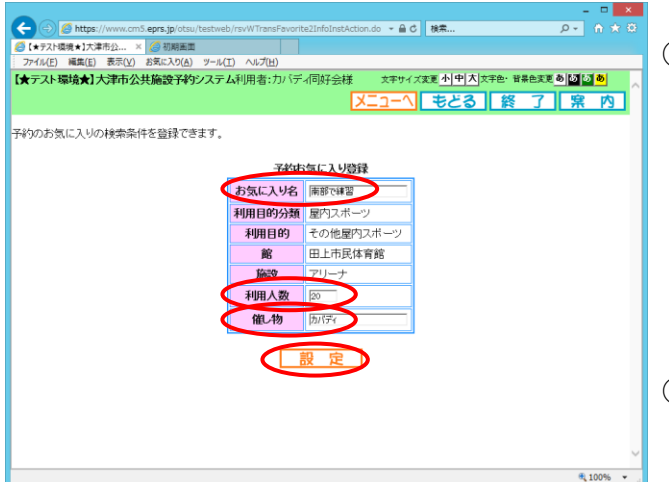

⑦「お気に入り名」、「利用人数」「催し物」を入力 します。

- \*「お気に入り名」と「催し物」は全角のみ入力で きます。
- \*「利用人数」は半角数字のみ入力できます。

⑧設定をクリックします。

### 【お気に入り条件画面】

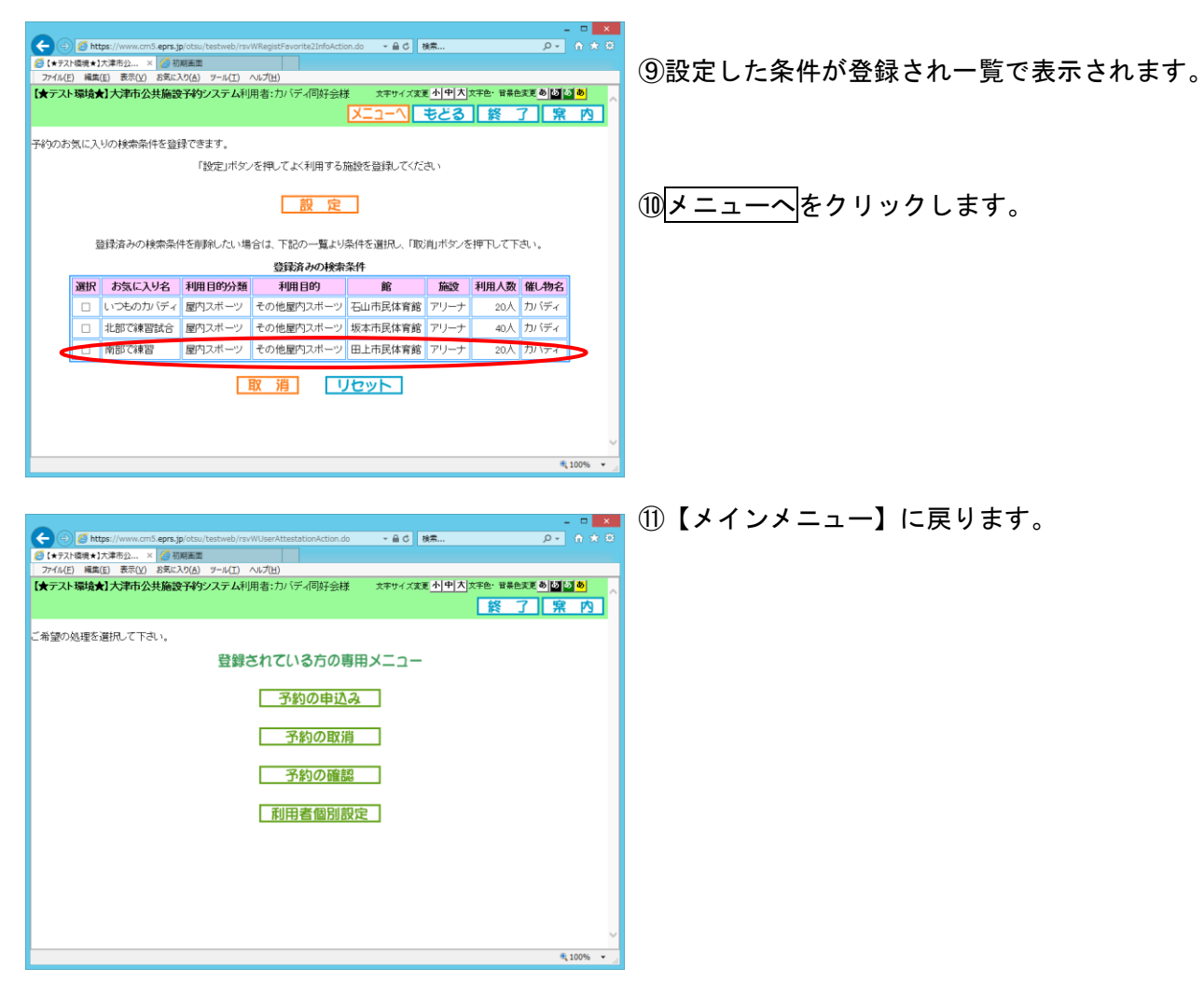

### 4.1.2 お気に入り条件を削除する

【お気に入り条件画面】

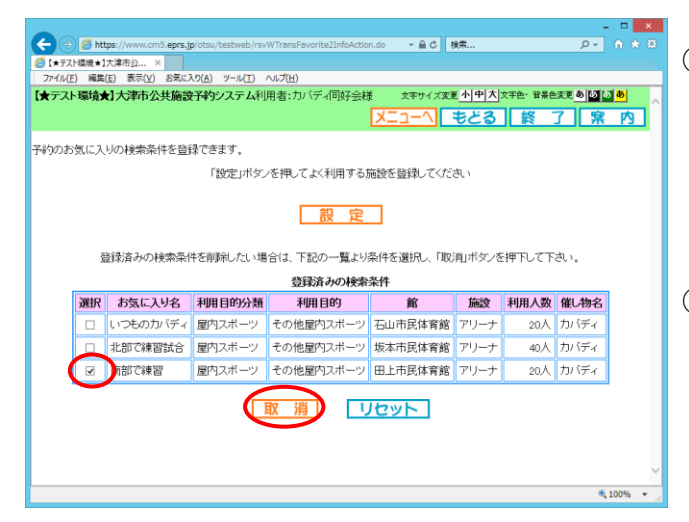

お気に入り条件一覧から取消明細の
 (選択)ボタンをクリックします。

②取消をクリックします。

【お気に入り条件画面】

| 26     |       |                     |                                |                                  |                      |            |            |              | · · · · ·  |
|--------|-------|---------------------|--------------------------------|----------------------------------|----------------------|------------|------------|--------------|------------|
|        | 💋 htt | ps://www.cm5.eprs.j | p/otsu/testweb/rsv             | WUnRegistFavorite2InfoA          | ction.do 👻 🔒 🖒 👌     | 崃          |            | ρ            |            |
| (*テス)  | 「環境★】 | 大津市公 ×              |                                |                                  |                      |            |            |              |            |
| 7711(E | )編集   | (E) 表示(Y) お気にフ      | くり( <u>A</u> ) ツール( <u>T</u> ) | ヘルプ(圧)                           |                      |            |            |              |            |
| 【★テスト  | 環境    | r]大津市公共施設           | 予約システム利                        | 用者:カバディ同好会樹                      | 文字サイズ変更              | 小中大        | 文字色・背景色    | 支更ももに        | 2 <b>8</b> |
|        |       |                     |                                |                                  | メニューへ                | もどる        | <b>終</b>   | 了察           | P3         |
|        |       |                     |                                |                                  |                      |            |            |              | -          |
| 予約のお   | 気に入   | りの検索条件を登録           | 禄できます。                         |                                  |                      |            |            |              |            |
|        |       |                     | 「設定」ボタン                        | /を押してよく利用するカ                     | 施設を登録してくださ           | <b>判</b> い |            |              |            |
|        |       |                     |                                |                                  |                      | -          |            |              |            |
|        |       |                     |                                | 11 E                             | -                    |            |            |              |            |
|        |       |                     |                                | 設定                               |                      |            |            |              |            |
|        |       |                     |                                |                                  |                      |            |            |              |            |
|        | No.   | 録済みの検索条件            | 牛を削除したい場                       | 合は、下記の一覧より                       | 条件を選択し、「取う           | 削ボタンを      | 押下して下      | さい。          |            |
|        |       |                     |                                | 登録済みの検索                          | 条件                   |            |            |              |            |
|        | 選択    | お気に入り名              | 利用目的分類                         | 利用目的                             | 館                    | 施設         | 利用人数       | 催し物名         |            |
|        |       |                     |                                | a chi mata il suo                |                      |            |            |              |            |
|        |       | いつものカバディ            | 屋内スボーツ                         | その他屋内スホーツ                        | 石山市氏体育館              | アリーナ       | 20人        | カバディ         |            |
|        |       | いつもの力バディ<br>北部で複数社会 | 屋内スボーツ                         | その他屋内スホーツ                        | 石山市氏体育館<br>坂太市民体育館   | アリーナ       | 20人<br>40人 | カバディカバディ     |            |
|        |       | いつものカバディ<br>北部で練習試合 | 屋内スボーツ<br>屋内スボーツ               | その他屋内スポーツ<br>その他屋内スポーツ           | 石山市民体育館<br>坂本市民体育館   | アリーナ       | 20人<br>40人 | カバディ<br>カバディ |            |
|        |       | いつもの力バディ<br>北部で練習試合 | 屋内スボーツ<br>屋内スボーツ               | その他屋内スボーツ その他屋内スボーツ              | 石山市氏体育館<br>坂本市民体育館   | アリーナ       | 20人<br>40人 | カバディ<br>カバディ |            |
|        |       | いつものカバディ<br>北部で練習試合 | 屋内スボーツ<br>屋内スボーツ               | その他屋内スポーツ<br>その他屋内スポーツ<br>取消     | 石山市民体育館<br>坂本市民体育館   | アリーナ       | 20人<br>40人 | カバディ<br>カバディ |            |
|        |       | いつものカバディ<br>北部で練習試合 | 屋内スポーツ<br>屋内スポーツ               | その他屋内スボーツ<br>その他屋内スボーツ<br>取消     | 石山市氏体育館<br>坂本市民体育館   | アリーナ       | 20入<br>40入 | カバディ<br>カバディ |            |
|        |       | いつものカバディ<br>北部で練習試合 | 屋内スポーツ                         | その他屋内スポーツ<br>その他屋内スポーツ<br>取消     | 石山市氏体育館<br>坂本市民体育館   | アリーナ       | 20入<br>40入 | カバディ<br>カバディ |            |
|        |       | いつものカバディ<br>北部で練習試合 | 屋内スポーツ                         | その他屋内スホーツ<br>その他屋内スボーツ<br>取消     | 石山市民体育館<br>坂本市民体育館   | アリーナ       | <br>       | カバディ<br>カバディ |            |
|        |       | いつものカバディ<br>北部で練習試合 | 屋内スポーツ<br>屋内スポーツ               | その他屋内スホーツ<br>その他屋内スボーツ<br>取消     | る山中氏は年育館<br>坂本市民体育館  | アリーナ       | 20人<br>40人 | カバディ<br>カバディ |            |
|        |       | いつものカバディ<br>北部で練習試合 | 屋内スボーツ<br>屋内スボーツ               | その他屋内スホーツ<br>その他屋内スポーツ<br>取<br>消 | る山中氏は4 育館<br>坂本市民体育館 | アリーナ       | 20入<br>40入 | カバディカバディ     |            |

③お気に入り条件一覧から選択した明細が削除さ れます。

## 4.2 パスワード変更

パスワードの変更を行うことが出来ます。

【登録メニュー画面】

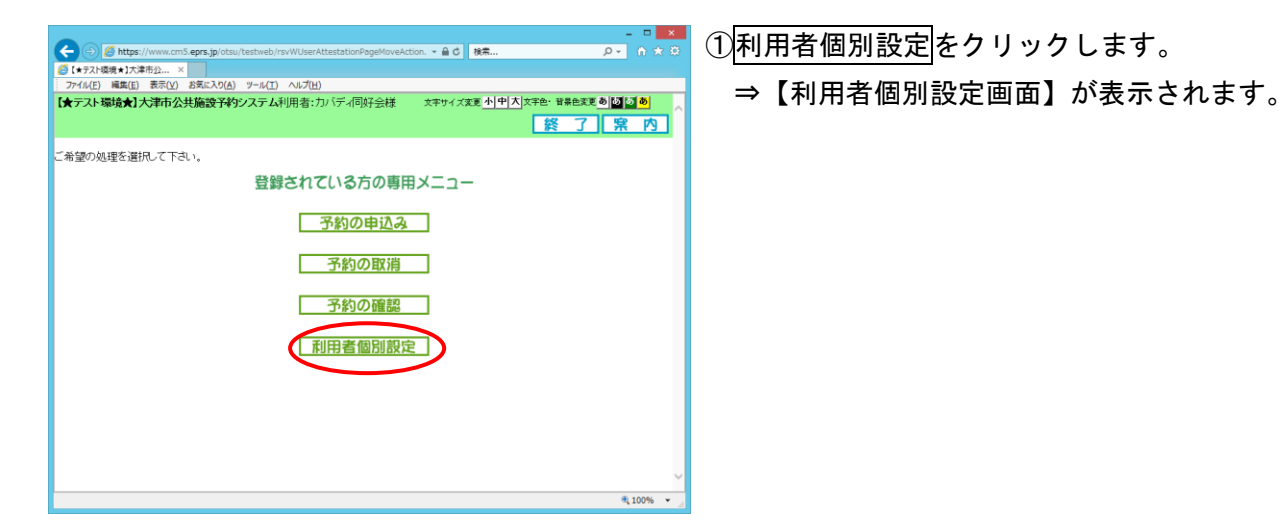

#### 【利用者個別設定画面】

| ●         ●         ●         ●         ●         ●         ●         ●         ●         ●         ●         ●         ●         ●         ●         ●         ●         ●         ●         ●         ●         ●         ●         ●         ●         ●         ●         ●         ●         ●         ●         ●         ●         ●         ●         ●         ●         ●         ●         ●         ●         ●         ●         ●         ●         ●         ●         ●         ●         ●         ●         ●         ●         ●         ●         ●         ●         ●         ●         ●         ●         ●         ●         ●         ●         ●         ●         ●         ●         ●         ●         ●         ●         ●         ●         ●         ●         ●         ●         ●         ●         ●         ●         ●         ●         ●         ●         ●         ●         ●         ●         ●         ●         ●         ●         ●         ●         ●         ●         ●         ●         ●         ●         ●         ●         ●         ● | - • × 0                                       | <ul><li>②パスワード変更をクリックします。</li><li>⇒【パスワード変更画面】が表示されます。</li></ul> |
|----------------------------------------------------------------------------------------------------|-----------------------------------------------|------------------------------------------------------------------|
| 利用者の個別設定を行います。<br>利用者個別設定<br>子科伊込みに関する方気に入り条件の設定<br>子初方気に入り条件<br>方気に入り条件<br>方気に入り条件<br>方気に入り条件<br>方気に入り条件<br>方気に入り条件<br>たりっ、空かした<br>パスワートの変更<br>利用者のペロー上変更近に来す。<br>メールアドレス登録<br>利用者のメールアドレス登録が行えます。                                                                                                    | , <b>, , , , , , , , , , , , , , , , , , </b> |                                                                  |
|                                                                                                    | € 100% -                                      |                                                                  |

#### 【パスワード変更画面】

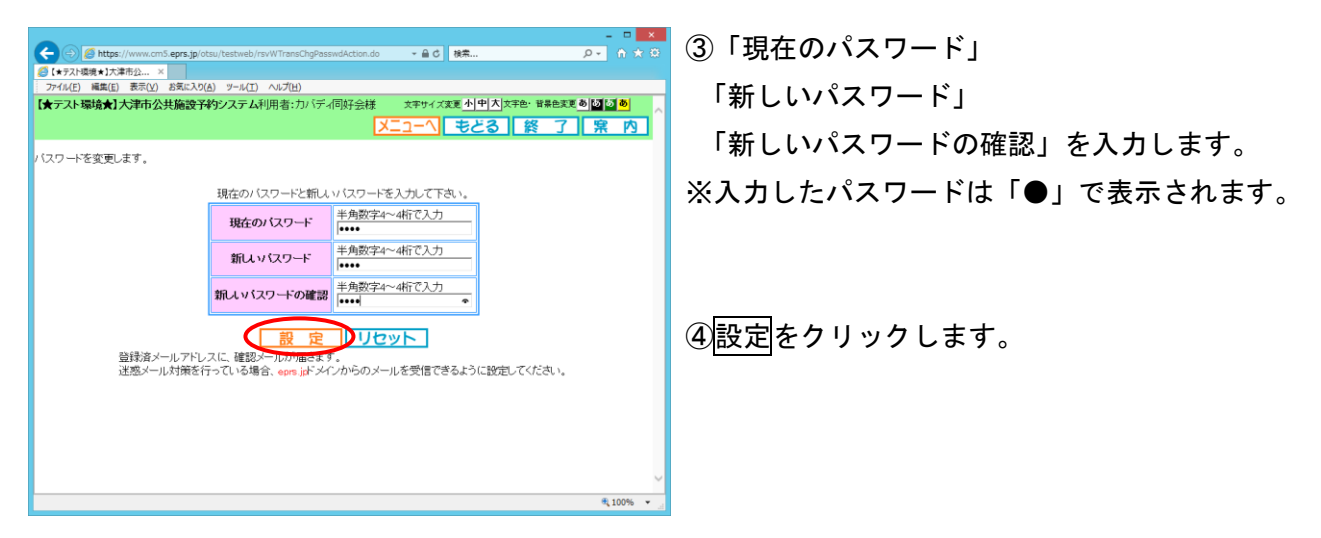

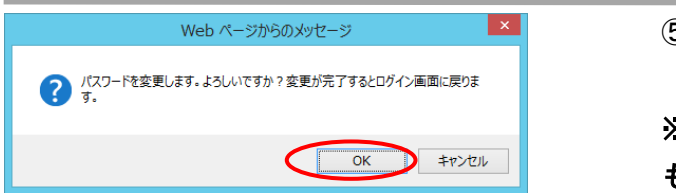

### 【認証画面】

| C ② ② https://www.cm5.eprs.jp/otsu/testweb/rsvWTransUserAttestationEndAction.d マ 畠 C 載業 | <u>P+</u> 6 X 8                   |
|-----------------------------------------------------------------------------------------|-----------------------------------|
| 爰【★疗スト環境★】大津市公 ×                                                                        |                                   |
| ファイル(E) 編集(E) 表示(Y) お気に入り(A) ツール(I) ヘルプ(H)                                              |                                   |
| 【★テスト環境★】大津市公共施設予約システム 2本サイズ変更小  中 ズ  次本色・音楽的                                           | <sup>実更</sup> あるる。<br><u> 宋</u> 内 |
| こ希望の処理を選択して下さい。                                                                         |                                   |
| - 【テスト編集】です。<br>く                                                                       |                                   |
| ご利用メニュー 「施設の空き状況」                                                                       |                                   |
| ▲ 利用者番号と (スワードを入力して、「ログイノ」ボタンをグラックしてください。                                               |                                   |
| 利用者番号(牛角数字)<br>パスワード(牛角数字)<br>※パスワードを忘れた場合<br>ロワイン                                      | v                                 |
|                                                                                         | 🔍 100% 🔻 🖉                        |
|                                                                                         |                                   |

⑤変更確認メッセージが表示されます。

**OK** をクリックします。

※認証画面に切り替わるまで数分程度かかる場合 もあります。切り替わるまでしばらくお待ちくださ い。

⑥【メインメニュー】画面に戻ります。

\*自動的にログアウトします。

新しいパスワードで再度ログインし直します。

|                                                                                                    | ]                                                  |
|----------------------------------------------------------------------------------------------------|----------------------------------------------------|
| 4.3 メールアトレス登録・変更                                                                                                    |                                                    |
| メールアドレスの登録・変更ができます。                                                                                                    |                                                    |
| 【登録メニュー画面】                                                                                                    |                                                    |
| ●         ●         ●         ●         ●         ●         ●         ●         ●         ●         ●         ●         ●         ●         ●         ●         ●         ●         ●         ●         ●         ●         ●         ●         ●         ●         ●         ●         ●         ●         ●         ●         ●         ●         ●         ●         ●         ●         ●         ●         ●         ●         ●         ●         ●         ●         ●         ●         ●         ●         ●         ●         ●         ●         ●         ●         ●         ●         ●         ●         ●         ●         ●         ●         ●         ●         ●         ●         ●         ●         ●         ●         ●         ●         ●         ●         ●         ●         ●         ●         ●         ●         ●         ●         ●         ●         ●         ●         ●         ●         ●         ●         ●         ●         ●         ●         ●         ●         ●         ●         ●         ●         ●         ●         ●         ●         ● | ① <u>利用者個別設定</u> をクリックします。<br>⇒【利用者個別設定画面】が表示されます。 |

#### 【利用者個別設定画面】

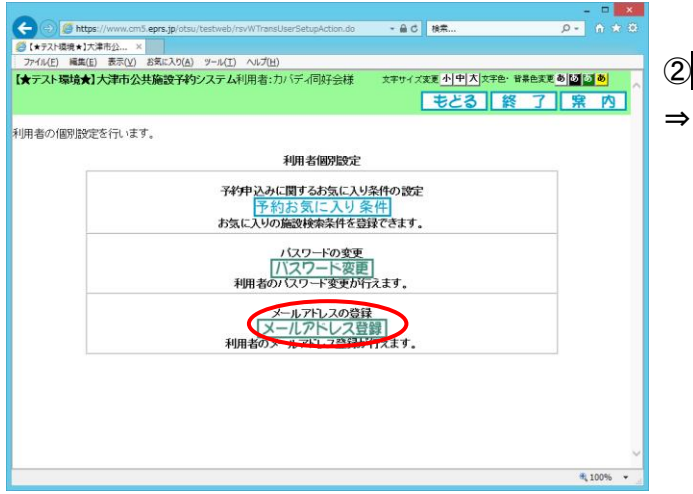

 ②メールアドレス登録をクリックします。
 ⇒【メールアドレス登録・変更・削除画面】が表示 されます。

【メールアドレス登録・変更・削除画面】

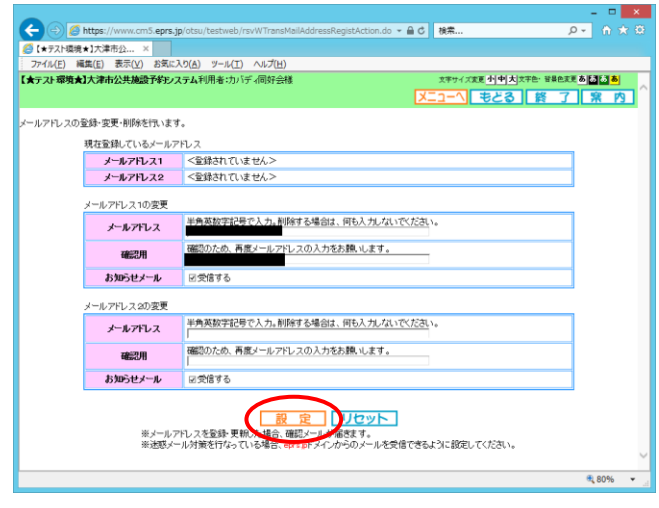

③メールアドレスを登録している場合「現在登録し ているメールアドレス」欄にそのアドレスが表示 されます。

「メールアドレス1の変更」の「メールアドレス」、 「確認用」の2か所に変更後のメールアドレスを 入力します。

\*登録してあるメールアドレスを削除したい場合 は、メールアドレス欄を空白にして設定ボタンをク リックします。

④設定をクリックします。

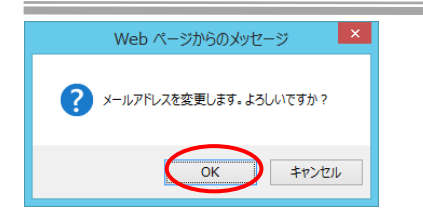

【メールアドレス変更完了画面】

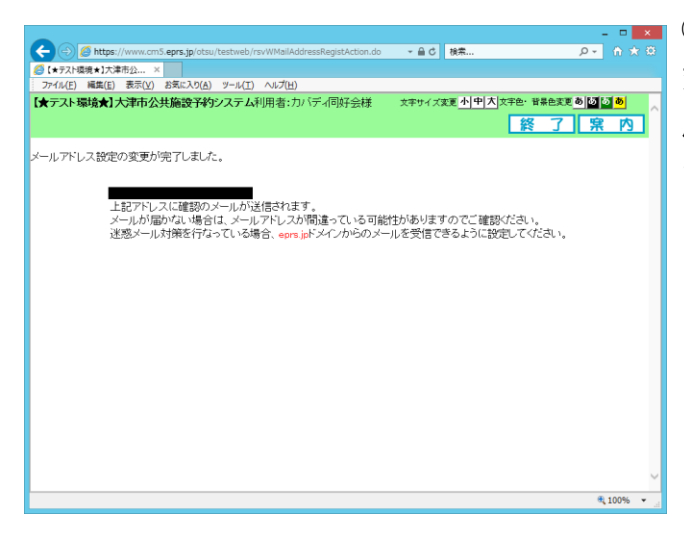

#### ⑤変更確認メッセージが表示されます。

OKをクリックします。

※メールアドレス変更完了画面に切り替わるまで 数分程度かかる場合もあります。切り替わるまでし ばらくお待ちください。

⑥終了をクリックします。

変更後のメールアドレスに確認メールが届きます。 届かない場合は、再度登録したアドレスを確 認し てください。

#### 【認証画面】

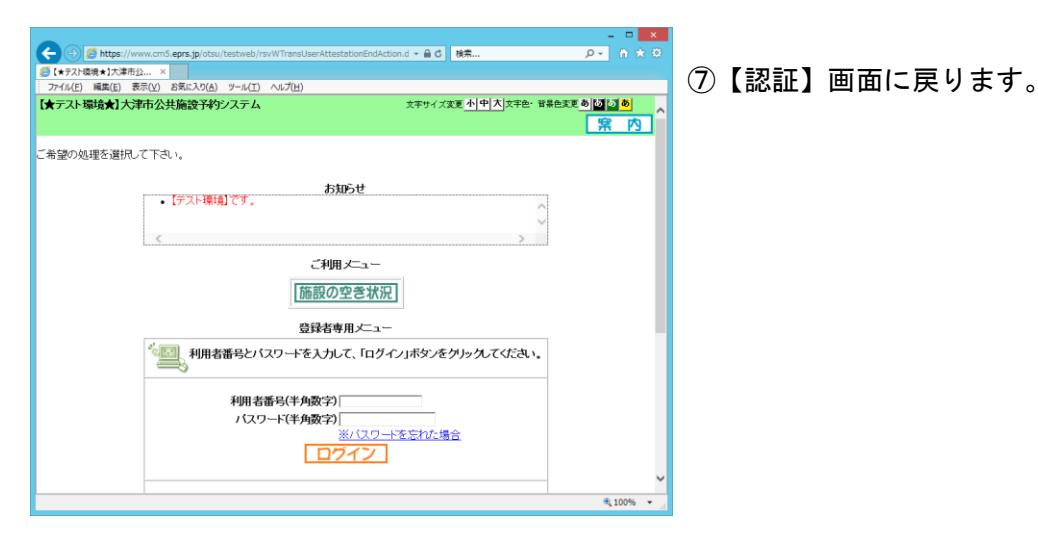